DROUET Eloi GUELLE Mathieu MARCOULY Hugo

#### **TP : Administration avancée Windows Serveur**

#### <u>Sommaire</u>

#### 1. Prérequis. 2

Matériels utilisés. 2

Disposition du poste de travail.2

Paramétrage des cartes réseaux. 2

Règles de ping. 2

Saisie d'adresse IP et test de ping. 3

#### 2. Configuration du DNS.

Création de la zone de recherche directe.

Création de la zone de recherche indirecte.

#### 3. Configuration du DHCP.

- 4. Configuration de l'ADDS.
- 5. Configuration du routage et accès distant.
- 6. Création des groupes et utilisateurs.
- 7. Création des GPO.
- 8. Mise en place d'un point d'accès Wi-Fi.
- 9. Mise en place d'un cluster de serveurs.

#### Prérequis

#### Matériels utilisés :

Pour ce TP nous utiliserons un serveur Windows 2016 sous Hyper-V et deux clients Windows 10 Pro sous VMware. Pour relier les clients et le serveur nous nous servirons d'un switch Cisco.

#### Disposition du poste de travail :

Les clients et le serveur Windows sont reliés au switch via des câbles RJ45. Le switch est lui-même relié à internet via un câble ethernet.

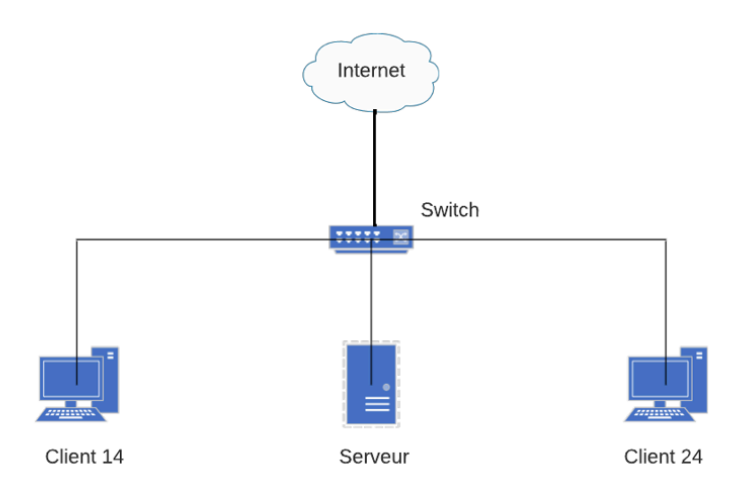

(Schéma simplifié du poste de travail)

Paramétrage des cartes réseaux :

Nous devons bridged la carte réseau de notre VM afin que cette dernière récupère une adresse IP de notre réseau.

Pour celà nous allons dans les paramètres de notre VM sur VMware. Pour y accéder, il faut faire un clic droit sur **Edit** et choisir **Virtual Network Editor.** 

| ۱ 🔁     | Windo    | ws 10 an  | id later | x64 - V  | Mware | Workstatio |
|---------|----------|-----------|----------|----------|-------|------------|
| File    | Edit     | View      | VM       | Tabs     | Help  | -          |
| Library |          | Cut       |          |          |       | Ctrl+X     |
| Q       |          | Сору      |          |          |       | Ctrl+C     |
|         |          | Paste     |          |          |       | Ctrl+V     |
|         | <u>@</u> | Virtual N | Vetwor   | k Editor | ·     |            |
|         |          | Preferer  | ices     |          |       | Ctrl+P     |

#### 👳 Virtual Network Editor

| Name        | Туре          | External Connection                    |        | Host Connection | DHCP        | Subnet Address                         |
|-------------|---------------|----------------------------------------|--------|-----------------|-------------|----------------------------------------|
| VMnet0      | Bridged       | Realtek PCIe GbE Family C              | o      | -               | -           | -                                      |
|             |               |                                        |        |                 |             |                                        |
|             |               |                                        |        |                 |             |                                        |
|             |               |                                        |        |                 |             |                                        |
|             |               |                                        |        |                 |             |                                        |
|             |               |                                        |        |                 |             |                                        |
|             |               |                                        |        |                 |             |                                        |
|             |               |                                        |        | d Naturali      | Demons Nets | Deserve Mahuad                         |
|             |               |                                        | AO     | a Network       | Remove Netw | Kename Network                         |
| VMnet Infor | mation        |                                        |        |                 |             |                                        |
| Bridged     | (connect VI   | As directly to the external ne         | etwor  | k)              |             |                                        |
| Bridged     | l to: Realte  | k PCIe GbE Family Controlle            | r      |                 | ```         | <ul> <li>Automatic Settings</li> </ul> |
| O NAT (sh   | Autom         | atic<br>k DCTo, ChE Espeiky Controllor |        |                 |             | NAT Settings                           |
| 0           | kealte        | Ne internelle in a minute              |        |                 |             |                                        |
| O Host-on   | ily (connect  | vms internally in a private n          | etwor  | кј              |             |                                        |
| Connect     | t a host virt | ual adapter to this network            |        |                 |             |                                        |
| Host vir    | rtual adapte  | r name: VMware Network Ad              | dapte  | r VMnet0        |             |                                        |
| Use loca    | al DHCP serv  | vice to distribute IP address          | to VM  | s               |             | DHCP Settings                          |
|             |               |                                        | ſ      |                 |             |                                        |
| Subnet IP;  |               | Subnet m                               | ask: [ |                 |             |                                        |
|             |               |                                        |        |                 |             |                                        |
| antern Def  | bulto Te      | port Export                            |        | OK C-           | ncol        | Analys Uala                            |

### On passe en Bridged et on sélectionne la carte réseau.

| vice Summary<br>Memory 2 GB<br>Processors 2<br>Hard Disk (NVMe) 60 GB<br>CD/DVD (SATA) Auto detect<br>Floppy Using file autoinst.flp<br>Network Adapter Bridged (Automatic)<br>USB Controller Present<br>Sound Card Auto detect<br>Printer Present<br>Display Auto detect | Device status Connected Connect at power on Network connection  Bridged: Connected directly to the physical network Replicate physical network connection state NAT: Used to share the host's IP address Host-only: A private network shared with the host Custom: Specific virtual network VMnet0 LAN segment: |
|----------------------------------------------------------------------------------------------------|----------------------------------------------------------------------------------------------------|

Une fois cela fait, on va dans les paramètres hardware de la machine virtuelle :

- On sélectionne le Network Adaptateur, on coche la case "Connected" et on coche la case "Bridged" pour relier la carte réseau physique à la machine virtuelle.

Une fois réalisé, nous pouvons donc entrer l'adresse IP pour nos clients. Pour rappel,

Pour changer l'adresse IP, on va dans le **Panneau de configuration** puis dans le **Centre Réseau et partage.** 

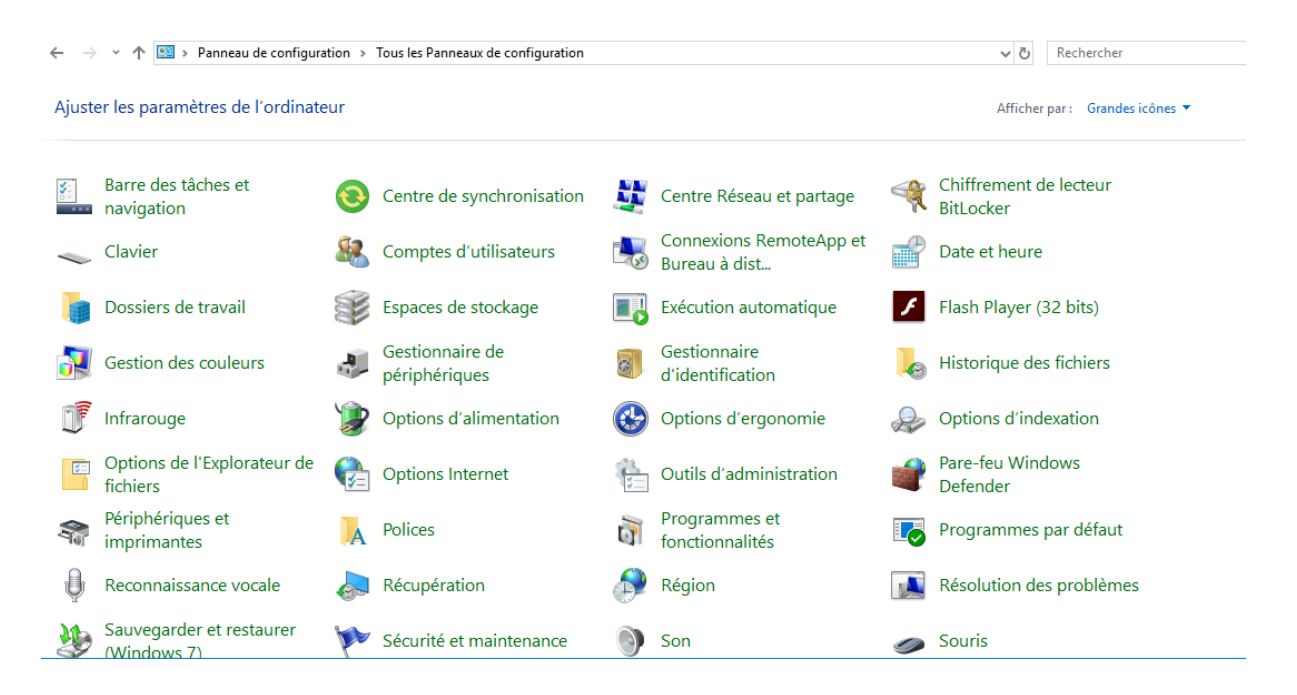

#### Ensuite, il faut cliquer sur Modifier les paramètres de la carte.

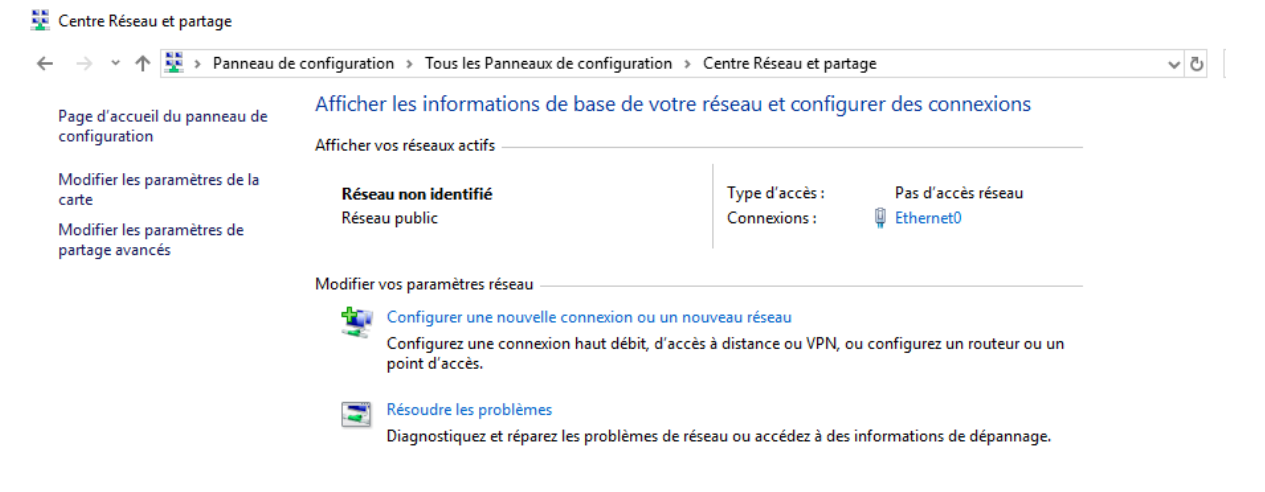

Faire un clique droit sur Ethernet0, puis Propriétés.

| Connexions re                       | éseau                    |                                                                                                    |                               |                          |                           |
|-------------------------------------|--------------------------|----------------------------------------------------------------------------------------------------|-------------------------------|--------------------------|---------------------------|
| $\leftarrow \rightarrow - \uparrow$ | <u> </u> ,               | > Panneau de configuration > Réseau et Internet > Connexions réseau >                                                                            |                               |                          |                           |
| Organiser 🔻                         | Désac                    | tiver ce périphérique réseau                                                                                                    | Diagnostiquer cette connexion | Renommer cette connexion | Afficher le statut de cet |
|                                     | Etherne<br>Réseau<br>Int | tt0<br>non identifié<br>Désactiver<br>Statut<br>Diagnostiquer<br>Connexions de pont<br>Créer un raccourci<br>Supprimer<br>Renommer<br>Propriétés |                               |                          |                           |

Faire un double clique sur Protocole Internet version 4 (TCP/IPv4).

| Propriétés de Ethernet0                                                                                                    | × |
|----------------------------------------------------------------------------------------------------|---|
| Gestion de réseau                                                                                                    |   |
| Connexion en utilisant :                                                                                                    |   |
| Intel(R) 82574L Gigabit Network Connection                                                                                                    |   |
| Configurer                                                                                                    |   |
| Cette connexion utilise les éléments suivants :                                                                                                    |   |
| <ul> <li>Client pour les réseaux Microsoft</li> <li>Partage de fichiers et imprimantes Réseaux Microsoft</li> <li>Planificateur de paquets QoS</li> <li>Protocole Internet version 4 (TCP/IPv4)</li> <li>Protocole de multiplexage de carte réseau Microsoft</li> <li>Pilote de protocole LLDP Microsoft</li> <li>Restaure de la devine de la COCO (TCP/IP C)</li> </ul> |   |
| Protocole Internet version 6 (ICP/IPv6)                                                                                                    |   |
| Installer Désinstaller Propriétés Description Description                                                                                                    |   |

On rentre l'adresse IP voulu, ici 192.168.114.10 vu que nous sommes sur l'îlot 4.

| Propriétés de : Protocole Internet versi                                                                                 | ion 4 (TCP/IPv4) ×                                                 |
|----------------------------------------------------------------------------------------------------|--------------------------------------------------------------------|
| Général                                                                                                    |                                                                    |
| Les paramètres IP peuvent être détern<br>réseau le permet. Sinon, vous devez d<br>appropriés à votre administrateur rése | ninés automatiquement si votre<br>emander les paramètres IP<br>au. |
| Obtenir une adresse IP automatiq                                                                                         | uement                                                             |
| • Utiliser l'adresse IP suivante :                                                                                       |                                                                    |
| Adresse IP :                                                                                                    | 192 . 168 . 114 . 10                                               |
| Masque de sous-réseau :                                                                                                  | 255 . 255 . 255 . 0                                                |
| Passerelle par défaut :                                                                                                  |                                                                    |
| Obtenir les adresses des serveurs                                                                                        | DNS automatiquement                                                |
| ─● Utiliser l'adresse de serveur DNS s                                                                                   | suivante :                                                         |
| Serveur DNS préféré :                                                                                                    |                                                                    |
| Serveur DNS auxiliaire :                                                                                                 |                                                                    |
| 🗌 Valider les paramètres en quittan                                                                                      | t Avancé                                                           |
|                                                                                                    | OK Annuler                                                         |

#### C:\Users\admin>ping 192.168.114.20

```
Envoi d'une requête 'Ping' 192.168.114.20 avec 32 octets de données :

Réponse de 192.168.114.20 : octets=32 temps<1ms TTL=128

Réponse de 192.168.114.20 : octets=32 temps<1ms TTL=128

Réponse de 192.168.114.20 : octets=32 temps<1ms TTL=128

Réponse de 192.168.114.20 : octets=32 temps<1ms TTL=128

Statistiques Ping pour 192.168.114.20:

Paquets : envoyés = 4, reçus = 4, perdus = 0 (perte 0%),

Durée approximative des boucles en millisecondes :

Minimum = 0ms, Maximum = 0ms, Moyenne = 0ms
```

C:\Users\admin>ping 192.168.114.1

```
Envoi d'une requête 'Ping' 192.168.114.1 avec 32 octets de données :
Réponse de 192.168.114.1 : octets=32 temps<1ms TTL=128
Réponse de 192.168.114.1 : octets=32 temps<1ms TTL=128
Réponse de 192.168.114.1 : octets=32 temps<7 ms TTL=128
Réponse de 192.168.114.1 : octets=32 temps=7 ms TTL=128
Statistiques Ping pour 192.168.114.1:
    Paquets : envoyés = 4, reçus = 4, perdus = 0 (perte 0%),
Durée approximative des boucles en millisecondes :
    Minimum = 0ms, Maximum = 7ms, Moyenne = 1ms</pre>
```

Le test de ping entre les clients et le serveur fonctionne.

#### Configuration du DNS :

#### Création de la zone de recherche directe :

Une fois le DNS installé, on va dans **Outils** puis on clique sur **DNS**. La page du gestionnaire du DNS s'ouvre. Pour rendre opérationnel le DNS, il faut créer une zone directe et indirecte. Nous commencerons par la zone de recherche directe. On fait donc un clique droit sur **Zones de recherche directes** puis on clique sur **Nouvelle zone...** 

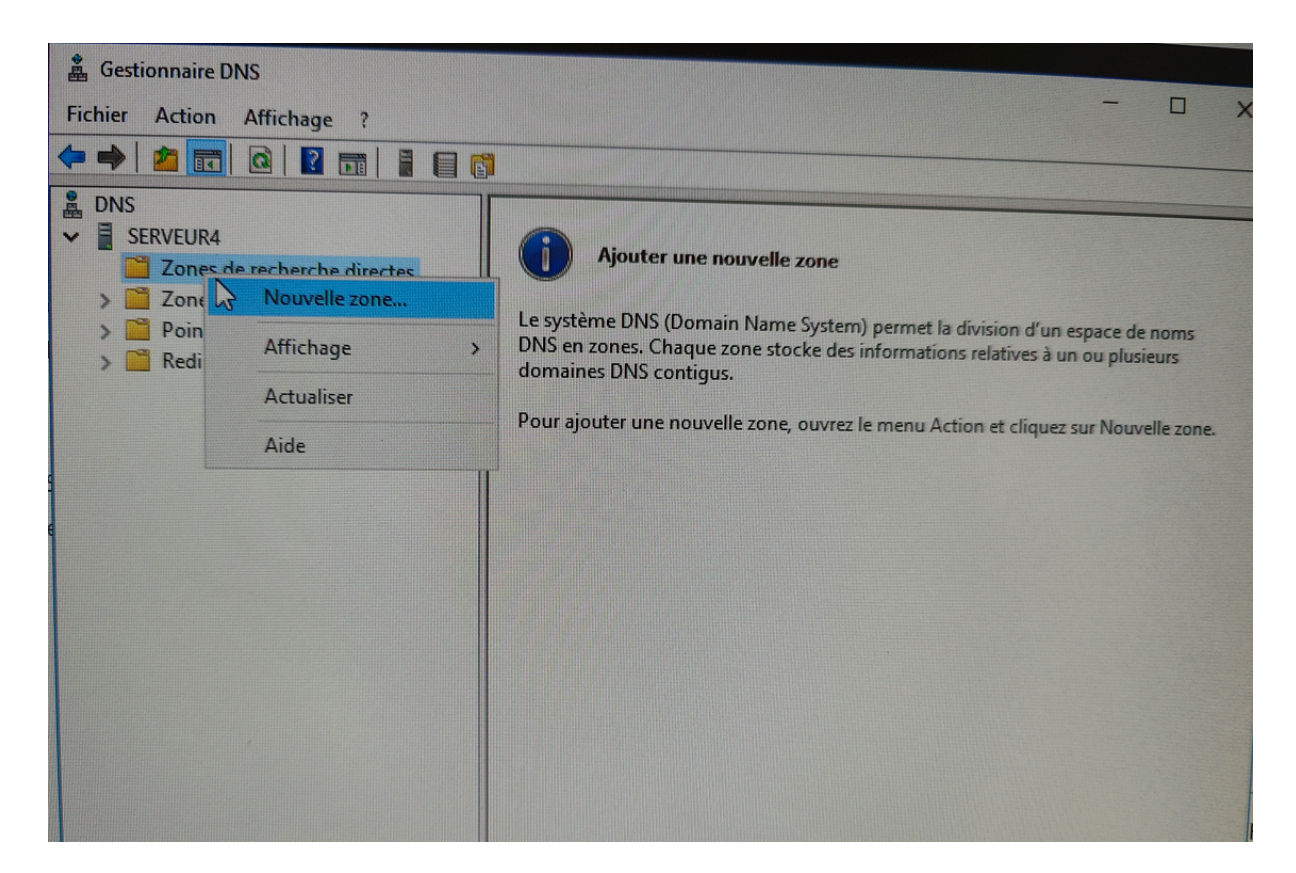

| F | Assistant Nouvelle zone ×                                                                                                    |                             |
|---|----------------------------------------------------------------------------------------------------|-----------------------------|
|   | Type de zone       Le serveur DNS prend en charge différents types de zones et de stockages.                                                                                                    |                             |
| ~ | Sélectionnez le type de zone que vous voulez créer :                                                                                                    |                             |
|   | Zone principale                                                                                                    |                             |
|   | Crée une copie d'une zone qui peut être mise à jour directement sur ce serveur.                                                                                                    | het la divis<br>nations rel |
|   | O Zone secondaire                                                                                                    |                             |
|   | Crée une copie de la zone qui existe sur un autre serveur. Cette option aide à<br>équilibrer la charge de travail des serveurs principaux et autorise la gestion de la<br>tolérance de pannes.                                                             | 1u Action                   |
|   | O Zone de stub                                                                                                    |                             |
|   | Crée une copie d'une zone contenant uniquement des enregistrements Nom de<br>serveur (NS), Source de nom (SOA), et éventuellement des enregistrements « glue<br>Host (A) ». Un serveur contenant une zone de stub ne fait pas autorité pour cette<br>zone. |                             |
|   | Enregistrer la zone dans Active Directory (disponible uniquement si le serveur DNS est<br>un contrôleur de domaine accessible en écriture)                                                                                                    |                             |
|   |                                                                                                    |                             |
|   | < Précédent Suivrat > Annuler                                                                                                    |                             |

On choisit la création d'une **zone principale**.

| stant Nouvelle zone                                                                                                    | ~                                                                                                    |
|----------------------------------------------------------------------------------------------------|----------------------------------------------------------------------------------------------------|
| om de la zone<br>Quel est le nom de la nouvelle zone ?                                                                                                    |                                                                                                    |
| Le nom de la zone spécifie la partie de l'e<br>autorité. Il peut s'agir du nom de domaine<br>ou d'une partie du nom de domaine (par<br>de zone n'est pas le nom du serveur DNS | space de noms DNS pour laquelle ce serveur fait<br>e de votre société (par exemple, microsoft.com)<br>exemple, nouvelle_zone.microsoft.com). Le nom |
| Nom de la zone :<br>SISR4.loc                                                                                                    |                                                                                                    |
|                                                                                                    |                                                                                                    |
|                                                                                                    |                                                                                                    |
|                                                                                                    |                                                                                                    |
|                                                                                                    | < Précédent Suivant > Annuler                                                                                                    |

On rentre le nom de la zone, pour nous cette zone s'appellera SISR4.loc

| Assistant Nouvelle zone                                                |                                                                                                    | ×     |
|------------------------------------------------------------------------|----------------------------------------------------------------------------------------------------|-------|
| Fichier zone<br>Vous pouvez créer un nouvea<br>d'un autre serveur DNS. | u fichier de zone ou utiliser un fichier copié à partir                                            |       |
| Voulez-vous créer un nouveau<br>avez copié à partir d'un autre         | u fichier de zone ou utiliser un fichier existant que vou<br>serveur DNS ?                         | S     |
| Créer un nouveau fichier n                                             | iommé :                                                                                            |       |
| SISR4.loc.dns                                                          |                                                                                                    |       |
| O Utiliser un fichier existant                                         | :                                                                                                  |       |
| Pour utiliser ce fichier exis<br>%SystemRoot%\system3                  | tant, vérifiez qu'il a été copié dans le dossier<br>2\dns sur ce serveur, puis diquez sur Suivant. |       |
|                                                                        | < Précédent Suivant > An                                                                           | nuler |
|                                                                        | I N                                                                                                |       |

Le nom du nouveau fichier créé est automatiquement choisi. On ne le modifie pas.

| Les mises à jour dy<br>manière dynamique | namiques permett<br>e leurs enregistrem | tent au dient<br>nents de res  | t DNS d'enregist<br>sources avec ur | rer et de mettre<br>serveur DNS dè | à jour de<br>s qu'une |
|------------------------------------------|-----------------------------------------|--------------------------------|-------------------------------------|------------------------------------|-----------------------|
| modification a lieu.                     |                                         |                                |                                     |                                    |                       |
| Sélectionnez le typ                      | e de mises a jour (                     | dynamiques                     | que vous souha                      | itez autoriser :                   |                       |
| N'autoriser que                          | les mises à jour d                      | ynamiques s                    | écurisées (recor                    | nmandé pour                        |                       |
| Active Director                          | y)                                      |                                |                                     |                                    |                       |
| Cette option n                           | 'est disponible que                     | e pour les zor                 | nes intégrées à                     | Active Directory.                  |                       |
| O Autoriser à la f                       | ois les mises à jour                    | rs dynamique                   | es sécurisées et                    | non sécurisées                     |                       |
| Les mises à jo                           | ur dynamiques d'er                      | nregistremer                   | nt de ressources                    | sont acceptées                     | à partir de           |
| n'importe que                            | dient.                                  | on danger la                   | séqurité de vos                     | données car les                    | mises à jour          |
| risquen                                  | t d'être acceptées                      | à partir d'un                  | e source non ap                     | prouvée.                           |                       |
| Ne pas autoris                           | er les mises à jour                     | dynamiques                     |                                     |                                    | 15                    |
| Les mises à jou<br>cette zone. Vo        | ur dynamiques des<br>ous devez mettre à | s enregistrem<br>à jour ces en | ients de ressour<br>registrements m | ces ne sont pas<br>anuellement.    | acceptees par         |
| cette -unit                              |                                         |                                |                                     |                                    |                       |

On choisit de **ne pas autoriser les mises à jour dynamiques**. La zone directe est donc opérationnelle.

| 🕌 Gestionnaire DNS<br>Fichier Action Affichage ?<br>a 🗢 🔿 🚈 📰 🔯 📴 📱                                                                                                    |     |                                  | - 0                   | ×                           |
|----------------------------------------------------------------------------------------------------|-----|----------------------------------|-----------------------|-----------------------------|
| <ul> <li>DNS</li> <li>ERVEUR4</li> <li>Cones de recherche directes</li> <li>Cones de recherche directes</li> <li>Cones de recherche directes</li> <li>Points d'approbation</li> <li>Redirecteurs conditionnels</li> </ul> | Nom | Type<br>Zone principale standard | État<br>En cours d'ex | État DN-<br>Non si <u>c</u> |

Notre zone est bien créée.

Création de la zone indirecte :

Comme pour la création de la zone directe, on fait un clique droit sur **Zone de recherche** indirecte, puis on clique sur **Nouvelle zone...** 

| Sélectionnez le type de z                                                                 | one que vous voulez créer :                                                                                                    |
|-------------------------------------------------------------------------------------------|----------------------------------------------------------------------------------------------------|
| Zone principale                                                                           |                                                                                                    |
| Crée une copie d'une                                                                      | zone qui peut être mise à jour directement sur ce serveur                                                                                                    |
| O Zone secondaire                                                                         |                                                                                                    |
| Crée une copie de la<br>équilibrer la charge de<br>tolérance de pannes.<br>O Zone de stub | zone qui existe sur un autre serveur. Cette option aide à<br>e travail des serveurs principaux et autorise la gestion de la                                                         |
| Crée une copie d'une<br>serveur (NS), Source<br>Host (A) ». Un serveu<br>zone.            | zone contenant uniquement des enregistrements Nom de<br>de nom (SOA), et éventuellement des enregistrements « glue<br>Ir contenant une zone de stub ne fait pas autorité pour cette |
| Enregistrer la zone da                                                                    | ns Active Directory (disponible uniquement si le serveur DNS es<br>aine accessible en écriture)                                                                                     |

On choisit **Zone principale**.

| Assistant Nouvelle zone                                                                                     | ×             |
|----------------------------------------------------------------------------------------------------|---------------|
| Nom de la zone de recherche inversée<br>Une zone de recherche inversée traduit les adresses IP en noms DNS. |               |
| Choisissez si vous souhaitez créer une zone de recherche inversée pour les<br>ou les adresses IPv6.         | adresses IPv4 |
| Zone de recherche inversée IPv4                                                                             |               |
|                                                                                                    |               |
| O Zone de recherche inversee IPv6                                                                           | 1             |
|                                                                                                    |               |
|                                                                                                    |               |
|                                                                                                    |               |
|                                                                                                    |               |
|                                                                                                    |               |
|                                                                                                    |               |
| < Précédent Suivant >                                                                                       | Annuler       |
|                                                                                                    |               |

On sélectionne "Zone de recherche inversée IPv4".

| -    | Gestionnaire DNS                                                                                                    |        |
|------|----------------------------------------------------------------------------------------------------|--------|
| F    | Assistant Nouvelle zone X                                                                                                    |        |
| Ro A | Nom de la zone de recherche inversée<br>Une zone de recherche inversée traduit les adresses IP en noms DNS.                                                                                          |        |
| ~    | Pour identifier la zone de recherche inversée, entrez l'ID réseau ou le nom de la zone.<br>ID réseau :                                                                                               |        |
|      | 192 .168 .114 .                                                                                                    | het la |
|      | L'ID réseau est la partie des adresses IP qui appartient à cette zone. Entrez l'ID réseau dans son ordre normal (non inversé).                                                                       | natio  |
|      | Si vous utilisez un zéro dans l'ID réseau, il va apparaître dans le nom de la zone. Par<br>exemple, l'ID réseau 10 crée la zone 10.in-addr.arpa, l'ID réseau 10.0 crée la zone<br>0.10.in-addr.arpa. | hu Ad  |
|      | ○ Nom de la zone de recherche inversée :                                                                                                    |        |
|      | 114.168.192.in-addr.arpa                                                                                                    |        |
|      |                                                                                                    |        |
|      |                                                                                                    |        |
|      |                                                                                                    |        |
|      |                                                                                                    |        |
|      | < Précédent Suivant > Annuler                                                                                                    |        |
|      |                                                                                                    |        |

On entre l'**ID réseau.** Pour nous, il s'agit de 192.168.114. . Le nom de la zone de recherche inversée est donc automatiquement créé.

| A | ssistant Nouvelle zone                                                                                                    | V                   |
|---|----------------------------------------------------------------------------------------------------|---------------------|
|   | Fichier zone<br>Vous pouvez créer un nouveau fichier de zone ou utiliser un fichier copié à partir<br>d'un autre serveur DNS.                       | Î                   |
|   | Voulez-vous créer un nouveau fichier de zone ou utiliser un fichier existant que vous<br>avez copié à partir d'un autre serveur DNS ?               |                     |
|   | Créer un nouveau fichier nommé :<br>114.168.192.in-addr.arpa.dns                                                                                    | iet la d<br>nations |
|   | O Utiliser un fichier existant :                                                                                                    | nu Actio            |
|   | Pour utiliser ce fichier existant, vérifiez qu'il a été copié dans le dossier<br>%SystemRoot%\system32\dns sur ce serveur, puis diquez sur Suivant. |                     |
|   | < Précédent Suivant > Annuler                                                                                                    | -                   |

Le nom est déjà rentré donc on ne le modifie pas.

| -   | Gertiennaire DNIS                                                                                                    |  |  |  |  |
|-----|----------------------------------------------------------------------------------------------------|--|--|--|--|
| F   | Assistant Nouvelle zone 🗙 🗙                                                                                                    |  |  |  |  |
|     | Mise à niveau dynamique<br>Vous pouvez spécifier que cette zone DNS accepte les mises à jour sécurisées,<br>non sécurisées ou non dynamiques.                                                                                                    |  |  |  |  |
|     | Les mises à jour dynamiques permettent au dient DNS d'enregistrer et de mettre à jour de manière dynamique leurs enregistrements de ressources avec un serveur DNS dès qu'une modification a lieu.<br>Sélectionnez le type de mises à jour dynamiques que vous souhaitez autoriser : |  |  |  |  |
|     | N'autoriser que les mises à jour dynamiques sécurisées (recommandé pour<br>Active Directory)                                                                                                    |  |  |  |  |
|     | Cette option n'est disponible que pour les zones intégrées à Active Directory.                                                                                                    |  |  |  |  |
| e e | Autoriser à la fois les mises à jours dynamiques sécurisées et non sécurisées     Les mises à jour dynamiques d'enregistrement de ressources sont acceptées à partir de     n'importe quel dient.                                                                                    |  |  |  |  |
|     | Cette option peut mettre en danger la sécurité de vos données car les mises à jour<br>risquent d'être acceptées à partir d'une source non approuvée.                                                                                                    |  |  |  |  |
|     | <ul> <li>Ne pas autoriser les mises à jour dynamiques</li> <li>Les mises à jour dynamiques des enregistrements de ressources ne sont pas acceptées par cette zone. Vous devez mettre à jour ces enregistrements manuellement.</li> </ul>                                             |  |  |  |  |
|     | < Précédent Suivant > Annuler                                                                                                    |  |  |  |  |

Comme pour la zone directe, on choisit de Ne pas autoriser les mises à jour dynamiques.

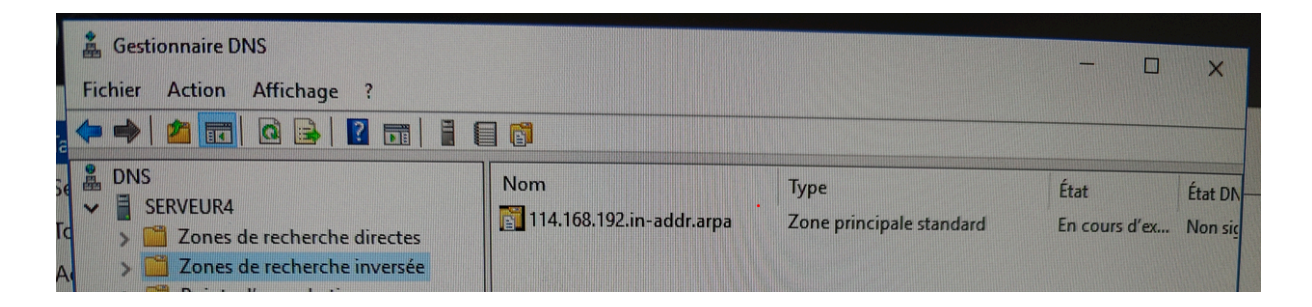

Notre zone inversée est donc bien opérationnelle.

#### 3. Configuration du DHCP :

Une fois le DHCP installé, on va dans **Outils** puis on clique sur **DHCP**. La page du gestionnaire du DHCP s'ouvre. Pour rendre opérationnel le DHCP, il faut créer une étendue d'IP. Pour cela, on fait un clique droit **IPv4** et on sélectionne **Nouvelle étendue...** 

Une page **Assistant Nouvelle étendue**, un nom est demandé pour la nouvelle étendue on choisira **SISR4** comme nom. Nous devons maintenant entrer la plage d'IP que le DHCP va distribuer.

| se<br>ée    | Assistant Nouvelle étendue                                                                                                    |
|-------------|----------------------------------------------------------------------------------------------------|
| , c<br>all: | Plage d'adresses IP<br>Vous définissez la plage d'adresses en identifiant un jeu d'adresses IP consécutives.                                                                                          |
|             | Paramètres de configuration pour serveur DHCP         Entrez la plage d'adresses que l'étendue peut distribuer.         Adresse IP de début :         Adresse IP de fin :         192 . 168 . 114 . 2 |
|             | Paramètres de configuration qui se propagent au client DHCP.<br>Longueur : 24<br>Masque de 255.255.255.0<br>sous-réseau :                                                                             |
|             | < Précédent Suivant > Annuler                                                                                                    |

Une fois la plage créée, une page **Ajout d'exclusions et de retard** apparaît. Nous n'avons pas d'IP à exclure, nous passons donc cette page.

| ٦ | Aurée du bail<br>La durée du bail spécifie la durée pendant laquelle un client peut utiliser une adresse<br>IP de cette étendue.                                                                                                    |
|---|----------------------------------------------------------------------------------------------------|
|   | La durée du bail doit théoriquement être égale au temps moyen durant lequel<br>l'ordinateur est connecté au même réseau physique. Pour les réseaux mobiles<br>constitués essentiellement par des ordinateurs portables ou des clients d'accès à<br>distance, des durées de bail plus courtes peuvent être utiles |
|   | De la même manière, pour les réseaux stables qui sont constitués principalement<br>d'ordinateurs de bureau ayant des emplacements fixes, des durées de bail plus longues<br>sont plus appropriées.                                                                                                    |
|   | Définissez la durée des baux d'étendue lorsqu'ils sont distribués par ce serveur.                                                                                                    |
|   | Limitée à :                                                                                                    |
|   | Jours : Heures : Minutes :                                                                                                    |
|   |                                                                                                    |
|   | < Précédent Suivant > Annuler                                                                                                    |

On laisse 8 jours de durée de bail pour les IP.

| <br>onfiguration des paramètres DHCP<br>Vous devez configurer les options DHCP les plus courantes pour que les clients<br>puissent utiliser l'étendue.                                                                     |
|----------------------------------------------------------------------------------------------------|
| Lorsque les clients obtiennent une adresse, ils se voient attribuer des options DHCP,<br>telles que les adresses IP des routeurs (passerelles par défaut), des serveurs DNS, et<br>les paramètres WINS pour cette étendue. |
| Les paramètres que vous sélectionnez maintenant sont pour cette étendue et ils<br>remplaceront les paramètres configurés dans le dossier Options de serveur pour ce<br>serveur.                                            |
| Voulez-vous configurer les options DHCP pour cette étendue maintenant ?                                                                                                    |
| Oui, je veux configurer ces options maintenant                                                                                                    |
| C Non, je configurerai ces options ultérieurement                                                                                                    |
|                                                                                                    |
|                                                                                                    |
|                                                                                                    |
| Annuler Annuler                                                                                                    |

On va configurer les options DHCP en même temps.

|                          | SOUS.     | t utilise par les clients, |  |
|--------------------------|-----------|----------------------------|--|
|                          | Ajouter   |                            |  |
| 192.168.114.1<br>8.8.8.8 | Supprimer |                            |  |
|                          | Monter    |                            |  |
|                          | Descendre |                            |  |

En rentre en passerelle, celle de notre réseau, l'IP de notre serveur et celle de google soit 8.8.8.8

| sistant Nouvelle étendue                                       |                                            |     |
|----------------------------------------------------------------|--------------------------------------------|-----|
| Activer l'étendue<br>Les clients ne peuvent obtenir des baux d | l'adresses que si une étendue est activée. | ST. |
| Voulez-vous activer cette étendue mainter                      | nant ?                                     |     |
| <ul> <li>Oui, je veux activer cette étendue mair</li> </ul>    | ntenant                                    |     |
| C Non, j'activerai cette étendue ultérieure                    | ement                                      |     |
|                                                                |                                            |     |
|                                                                |                                            |     |
|                                                                |                                            |     |
|                                                                |                                            |     |
|                                                                |                                            |     |
|                                                                |                                            |     |
|                                                                |                                            |     |
|                                                                |                                            |     |
|                                                                | Précédent Suivant > Annuler                | 7   |

L'étendue de notre DHCP est donc activée.

4. Configuration de l'ADDS :

| Assistant Configuration des service                                                                                                    | es de domaine Active Directory                                                                                                    |                                                                                               | - 🗆 x                          |
|----------------------------------------------------------------------------------------------------|----------------------------------------------------------------------------------------------------|-----------------------------------------------------------------------------------------------|--------------------------------|
| Configuration de déploie<br>Options du contrôleur de<br>Options supplémentaires<br>Chemins d'accès<br>Examiner les options<br>Vérification de la configur<br>Installation<br>Résultats | Sélectionner l'opération de déploiem<br>Ajouter un contrôleur de domaine<br>Ajouter un nouveau domaine à un<br>Ajouter une nouvelle forêt<br>Spécifiez les informations de domain<br>Nom de domaine racine : | rent<br>e à un domaine existant<br>ne forêt existante<br>ne pour cette opération<br>SISR4.lod | SERVEUR CIBLE<br>Serveur4      |
|                                                                                                    | En savoir plus sur la configurations o                                                                                                    | de déploiement                                                                                | Installer Annuler<br>Performar |

On ajoute une nouvelle forêt. Comme nom du domaine racine on choisit SISR4.loc

| 25  |                                                                                  | neur de dorname                                                                                                    |                                                                                  | Serveur4                           |
|-----|----------------------------------------------------------------------------------|----------------------------------------------------------------------------------------------------|----------------------------------------------------------------------------------|------------------------------------|
| à   | Configuration de déploie<br>Options du contrôleur de                             | Sélectionner le niveau fonctionnel d                                                                                                    | de la nouvelle forêt et du domaine racine                                        |                                    |
|     | Options DNS                                                                      | Niveau fonctionnel de la forêt :                                                                                                    | Windows Server Technical Previe *                                                |                                    |
|     | Options supplémentaires                                                          | Niveau fonctionnel du domaine :                                                                                                    | Windows Server Technical Previe "                                                |                                    |
|     | Chemins d'accès                                                                  | Spécifier les fonctionnalités de con                                                                                                    | trôleur de domaine                                                               |                                    |
| ce: | Examiner les options<br>Vérification de la configur<br>Installation<br>Résultats | <ul> <li>Serveur DNS (Domain Name Sy</li> <li>Catalogue global (GC)</li> <li>Contrôleur de domaine en lectr</li> <li>Taper le mot de passe du mode de</li> <li>Mot de passe :</li> <li>Confirmer le mot de passe :</li> </ul> | ystem)<br>ure seule (RODC)<br>restauration des services d'annuaire (DSRM)        |                                    |
|     |                                                                                  | En savoir plus sur la options du co                                                                                                    | <pre>ntrôleur de domaine &lt; Précédent Suivant &gt; Installe Performances</pre> | r Annuler<br>Performa<br>Pégultats |

On rentre un mot de passe de restauration des services d'annuaire

| Assistant Configuration des serv                                                                                                    | ices de domaine Active Directory                                                                                               |                                                                                                  | - 🗆 X                     |
|----------------------------------------------------------------------------------------------------|----------------------------------------------------------------------------------------------------|--------------------------------------------------------------------------------------------------|---------------------------|
| Configuration de déploie<br>Options du contrôleur de<br>Options DNS<br>Options supplémentaires<br>Chemins d'accès<br>Examiner les options<br>Vérification de la configur<br>Installation<br>Résultats                                                                                                    | Spécifier l'emplacement de la base d<br>Dossier de la base de données :<br>Dossier des fichiers journaux :<br>Dossier SYSVOL : | de données AD DS, des fichiers journa<br>C:\Windows\NTDS<br>C:\Windows\NTDS<br>C:\Windows\SYSVOL | SERVEUR CIBLE<br>Serveur4 |
|                                                                                                    | En savoir plus sur la Chemins d'accès                                                                                          | Active Directory                                                                                 | e g                       |
|                                                                                                    | <                                                                                                    | Précédent Suivant S                                                                              | staller Annuler           |
| and the second state of the second state of th | AND ADDRESS OF THE OWNER AND ADDRESS OF THE OWNER ADDRESS OF THE OWNER ADDRESS OF THE OWNER ADDRESS OF THE OWNER               |                                                                                                  | Performance               |

Les chemins d'accès sont déjà pré rentrée donc on ne modifie rien.

| Examiner les optio                          | ONS SERVEUR CIB                                                                                                    |
|---------------------------------------------|----------------------------------------------------------------------------------------------------|
| Configuration de déploie                    | Vérifiez vos sélections :                                                                                                    |
| Options du contrôleur de<br>Options DNS     | Créer une délégation DNS : Non                                                                                               |
| Options supplémentaires                     | Dossier de la base de données : C:\Windows\NTDS                                                                              |
| Chemins d'accès                             | Dossier des fichiers journaux : C:\Windows\NTDS                                                                              |
| Examiner les options                        | Dossier SYSVOL : C:\Windows\SYSVOL                                                                                           |
| Vérification de la configur<br>Installation | Le service Serveur DNS sera configuré sur cet ordinateur.                                                                    |
|                                             | Cet ordinateur sera configuré pour utiliser ce serveur DNS en tant que serveur DNS préféré.                                  |
|                                             | Le mot de passe du nouvel administrateur de domaine sera le même que celui de<br>l'administrateur local de cet ordinateur.   |
|                                             | Ces paramètres peuvent être exportés vers un script Windows PowerShell pour<br>automatiser des installations supplémentaires |
|                                             | En savoir plus sur la options d'installation                                                                                 |

Un récapitulatif de nos sélections apparaît.

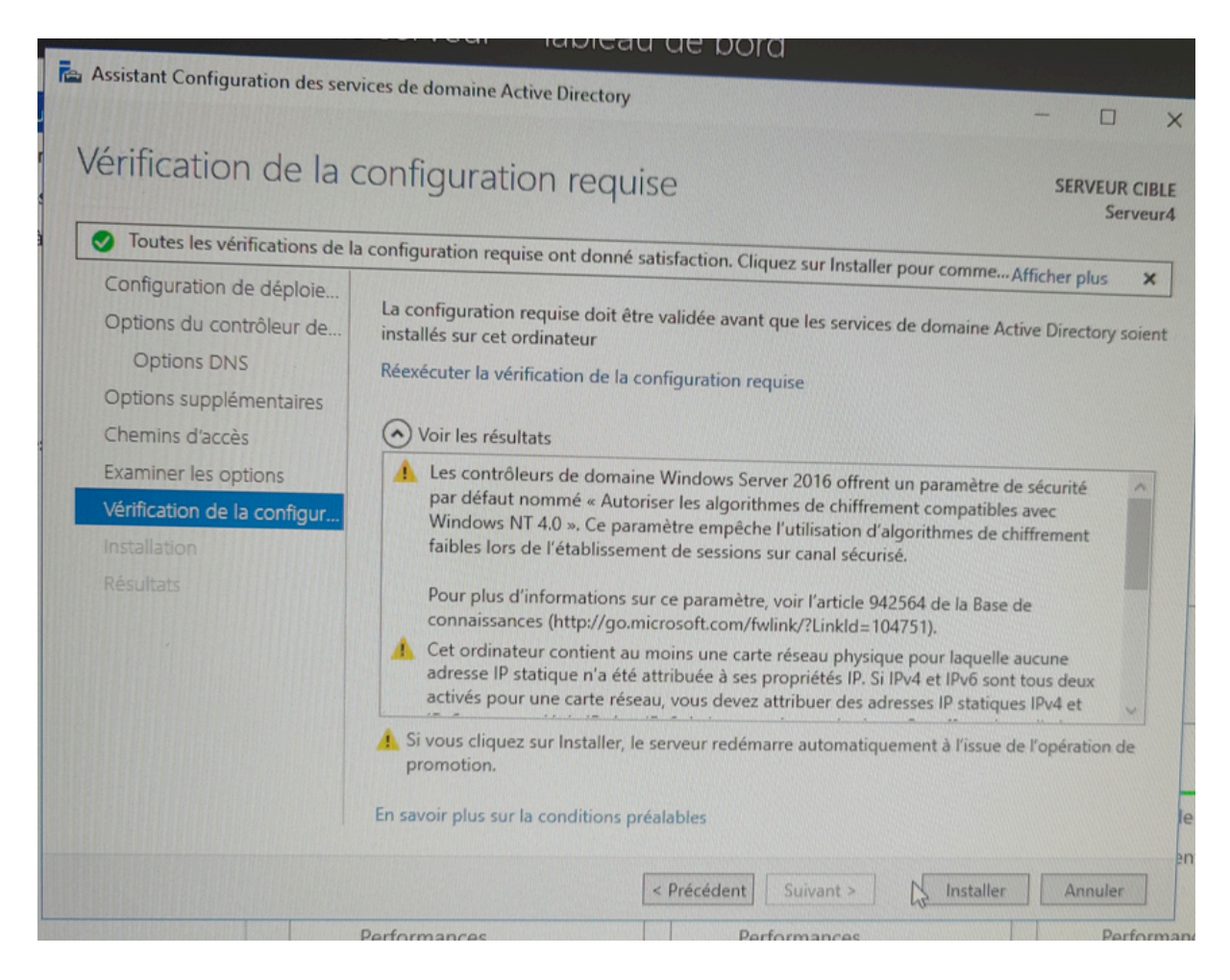

La configuration requise est bonne, nous pouvons donc installer l'ADDS.

#### 5. Configuration du routage et accès distant :

Une fois le **routage et accès distant** installé, on va dans **Outils** puis on clique sur **routage et accès distant**. La page du gestionnaire du routage et accès distant s'ouvre.

| 🚊 Routage et acc | cès distant                                            |   |                           | ~     |
|------------------|--------------------------------------------------------|---|---------------------------|-------|
| Fichier Action   | Affichage ?                                            |   |                           | ×     |
| 🗢 🄿 🙍 📷          |                                                        |   |                           |       |
| Routage et acc   | cès distant SERVEUR4 (local)                           |   |                           |       |
| is               | Configurer et activer le routage et l'accès à distance |   | age et accès              | ^     |
|                  | Désactiver le routage et l'accès à distance            |   | cès à distance, cliquez   | lités |
|                  | Toutes les tâches                                      | > | s à distance dans le menu |       |
|                  | Affichage                                              | > |                           |       |
|                  | Supprimer                                              |   |                           |       |
| de               | Actualiser                                             |   |                           | doud  |
|                  | Propriétés                                             |   |                           | Cioud |
|                  | Aide                                                   |   |                           |       |
|                  |                                                        |   |                           |       |

Le serveur est en rouge, il n'est donc pas configuré, on fait un clique droit sur **SERVEUR4** puis un clique gauche sur **Configurer et activer le routage et l'accès à distance**.

| Fichier | Assistant Installation d'un serveur Routage et accès distant                                                                                                    |           |
|---------|----------------------------------------------------------------------------------------------------|-----------|
| Routag  | Configuration<br>Vous pouvez activer l'une des combinaisons de services suivantes ou vous<br>pouvez personnaliser ce serveur.                                                                                                    |           |
| E SEE   | <ul> <li>Accès à distance (connexion à distance ou VPN)<br/>Autoriser les clients distants à se connecter à ce serveur via une connexion d'accès à<br/>distance ou via Internet au moyen d'une connexion sécurisée à un réseau privé virtuel<br/>(VPN).</li> <li>NAT (Network address translation)<br/>Autoriser les clients internes à se connecter à Internet en utilisant une adresse IP publique.</li> <li>Accès VPN (Virtual Private Network) et NAT<br/>Autoriser les clients distants à se connecter à ce serveur par Internet et les clients<br/>locaux à se connecter à Internet en utilisant une seule adresse IP publique.</li> <li>Connexion sécurisée entre deux réseaux privés<br/>Connecter ce réseau à un réseau distant tel que celui d'une succursale.</li> <li>Configuration personnalisée<br/>Sélectionner une combinaison de fonctionnalités disponibles dans Routage et accès<br/>distant.</li> </ul> | ez<br>mer |
|         | < Précédent Qivant > Annuler                                                                                                    |           |

On configure en NAT.

| Routa<br>Fichier | Assistant Installation d'un se<br>Connexion Internet NAT<br>Vous pouvez sélectione<br>de connexion à la dema<br>à Internet.  | erveur Routage et accès distan<br>T<br>ner une interface existante ou crée<br>ande pour permettre aux ordinateur                                                        | t<br>er une nouvelle interface<br>rs clients de se connecter                              | ×          |
|------------------|----------------------------------------------------------------------------------------------------|----------------------------------------------------------------------------------------------------|-------------------------------------------------------------------------------------------|------------|
| SEF              | <ul> <li>Utiliser cette interface<br/>Interfaces réseau :</li> <li>Nom</li> <li>Ethernet</li> <li>Ethernet 2</li> </ul>      | Description<br>Microsoft Hyper-V Net<br>Microsoft Hyper-V Net                                                                                                    | ternet :<br>Adresse IP<br>192.168.114.1<br>192.3.3.199 (DHCP)                             | ez<br>menu |
| -                | Créer une nouvelle ir<br>Une interface de cor<br>Internet. Sélectionne<br>utilisant le protocole I<br>démarrer à la fin de c | nterface de connexion Internet à la<br>nnexion à la demande est activée q<br>z cette option si ce serveur se con<br>PPPoE. L'Assistant Interface de co<br>et Assistant. | demande<br>juand un client utilise<br>necte via un modem ou en<br>nnexion à la demande va |            |
|                  |                                                                                                    | < Précédent                                                                                                    | Suivant > Annuler                                                                         |            |

On choisit l'interface Ethernet 2.

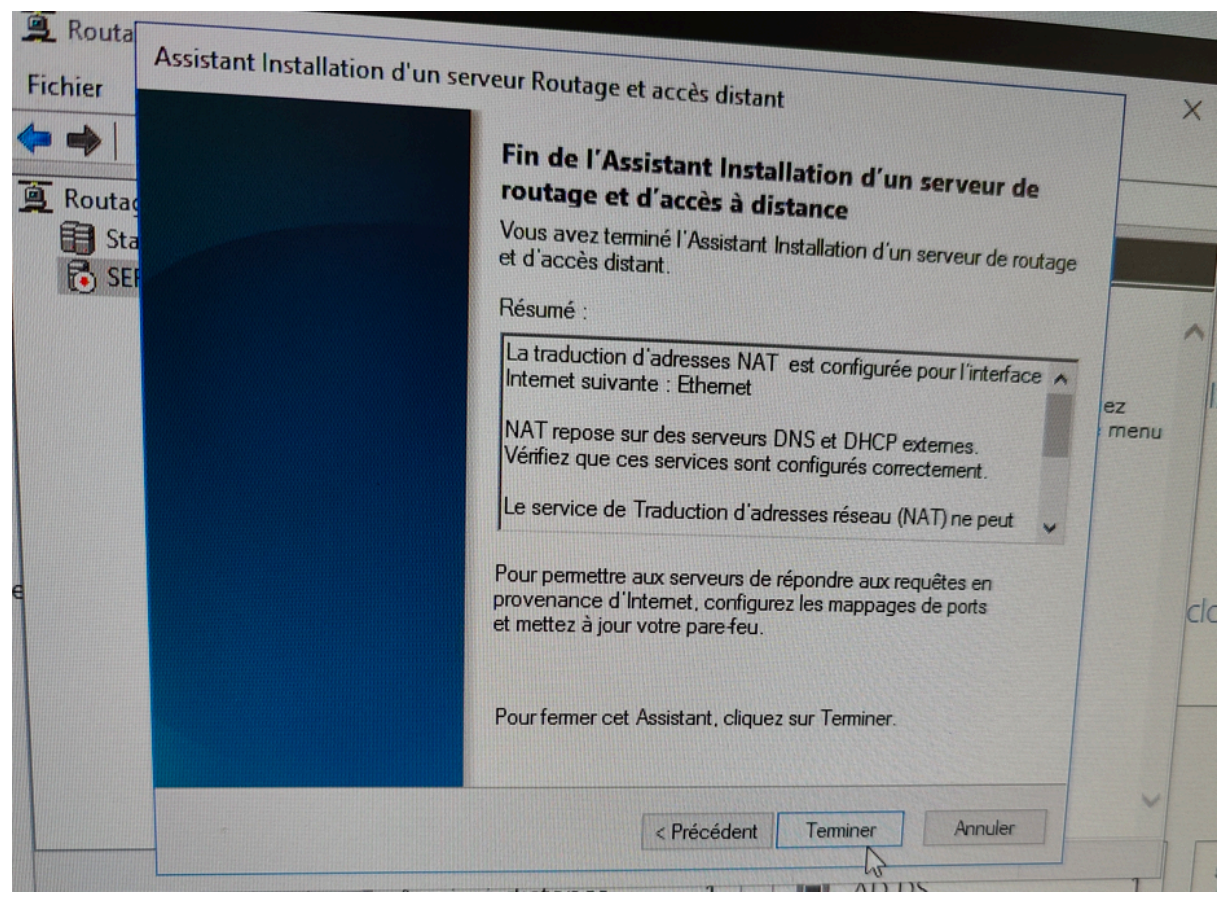

On a donc un résumé de notre configuration. On peut donc cliquer sur Terminer.

| Sestionn   | aire de serveur • T                                        | Tableau de bord                                |                                    | • 🕄   🚩 Gérer Outlis Afficher Aide                                                                                      |
|------------|------------------------------------------------------------|------------------------------------------------|------------------------------------|----------------------------------------------------------------------------------------------------|
|            | BIENVENUE DANS GESTI                                       | IONNAIRE DE SERVEUR                            |                                    | Gestion de l'impression<br>Gestion de l'ordinateur                                                                      |
| 5          | DÉMARRAGE                                                  | Configurer ce serveur local                    |                                    | Gestion des stratégies de groupe<br>Gestionnaire des services Internet (IIS)<br>Informations système<br>Initiateur XCSI |
|            | RAPIDE                                                     | 2 Ajouter des rôles et des fonction            | nalités                            | Kit d'administration du Gestionnaire des connexions                                                                     |
|            |                                                            | 3 Ajouter d'autres serveurs à gérer            |                                    | Module Active Directory pour Windows PowerShell<br>Monitour de personnes                                                |
| ers et d Þ | NOUVEAUTÉS                                                 | 4 Créer un groupe de serveurs                  |                                    | Nettoyage de disque                                                                                                    |
| P. C.      |                                                            | 5 Connecter ce serveur aux service             | es cloud                           | Pare-feu Windows avec fonctions avancées de sécurité                                                                    |
|            | EN SAVOIR PLUS                                             |                                                |                                    | Routage et accès distant                                                                                                |
|            | Rôles et groupes de serve<br>Rôles : 6   Groupes de serveu | eurs<br>urs : 1   Nombre total de serveurs : 1 |                                    | Sauvegarde Windows Server<br>Serveur NPS (Network Policy Server)<br>Services<br>Services de composants                  |
|            | Accès à distance                                           | a 1 🗊 AD DS                                    | 1 <b>1 1</b> DHCP 1                | Services Microsoft Azure                                                                                                |
|            | Facilité de gestion     Événements                         | Facilité de gestion     Événements             | Facilité de gestion     Événements | Sources de données ODBC (32 bits)<br>Sources de données ODBC (64 bits)<br>Stratégie de sécurité locale                  |
|            | 2 Services<br>Performances                                 | Services<br>Performances                       | Services<br>Performances           | Utilisateurs et ordinateurs Active Directory<br>Windows PowerShell                                                      |

#### 6. Création des utilisateurs :

Pour créer les utilisateurs, on va dans **Outils** puis on clique sur **Utilisateurs et ordinateurs Active Directory**.

|      | Utilisateurs et ordinateurs Active<br>Fichier Action Affichage ?                                                                                                    | Directory                                                                                                    | T × 2 13 1                                                                                                    | 7 2 2                                                                                                    |
|------|----------------------------------------------------------------------------------------------------|----------------------------------------------------------------------------------------------------|----------------------------------------------------------------------------------------------------|----------------------------------------------------------------------------------------------------|
| 25 0 | <ul> <li>Utilisateurs et ordinateurs Active</li> <li>Requêtes enregistrées</li> <li>SISR4.loc</li> <li>Builtin</li> <li>Computers</li> <li>Domain Controllers</li> <li>ForeignSecurityPrincipals</li> <li>Managed Service Accour</li> <li>Users</li> </ul> | Nom<br>Administrat<br>Admins du<br>Contrôleurs<br>Contrôleurs<br>Contrôleurs<br>Contrôleurs<br>DefaultAcco<br>DnsAdmins<br>DnsUpdateP<br>Éditeurs de c | Type Créer un no<br>Groupe de séc<br>Groupe de séc<br>Groupe de séc<br>Groupe de séc<br>Groupe de séc<br>Utilisateur<br>Groupe de séc<br>Groupe de séc<br>Groupe de séc<br>Groupe de séc | Administrateur dans le conteneur actuel.<br>Administrateurs désigné<br>Administrateurs désigné<br>Tous les contrôleurs de<br>Les membres de ce grou<br>Les membres de ce grou<br>Compte utilisateur géré<br>Groupe des administrate<br>Les clients DNS qui sont<br>Les membres de ce grou<br>Les membres de ce grou<br>Les membres de ce grou<br>Les membres de ce grou |

On clique sur **Créer un nouvel utilisateur dans le conteneur actuel**.

| Créer dan          | is : SISR4.l    | oc/Users                                  |  |
|--------------------|-----------------|-------------------------------------------|--|
| Prénom :           | Joel            | Initiales :                               |  |
| Nom :              | Grand           |                                           |  |
| Nom complet :      | Joel Grand      |                                           |  |
| Nom d'ouverture de | e session de l  | 'utilisateur :                            |  |
| Grand.joel         |                 | @SISR4.loc ~                              |  |
| Nom d'ouverture de | e session de l' | 'utilisateur (antérieur à Windows 2000) : |  |
| SISR4\             |                 | Grand.joel                                |  |
|                    |                 |                                           |  |

| On rentre les informat | ions de l'utilisateur, ici Joel GRAND. |
|------------------------|----------------------------------------|
|------------------------|----------------------------------------|

| louvel objet - Utilisateur    | and futorton.                                    |
|-------------------------------|--------------------------------------------------|
| Créer dans : SISF             | 4.loc/Users                                      |
| Mot de passe :                | •••••                                            |
| Confirmer le mot de passe :   | ••••••                                           |
| L'utilisateur doit changer le | mot de passe à la prochaine ouverture de session |
| L'utilisateur ne peut pas cha | anger de mot de passe                            |
| Le mot de passe n'expire jar  | mais                                             |
| Le compte est désactivé       |                                                  |
|                               |                                                  |
|                               |                                                  |
| ₿.                            | < Précédent Suivant > Annuler                    |
|                               | Propriétaires Graupa da séa                      |

On rentre le mot de passe associé à l'utilisateur.

| uvel objet - Otilisateur      |                                     |         |
|-------------------------------|-------------------------------------|---------|
| Créer dans : SIS              | R4.loc/Users                        |         |
| Quand vous cliquerez sur Te   | rminer, l'objet suivant sera créé : |         |
| Nom complet : Joel Grand      |                                     | ~       |
| Nom de connexion de l'utilis  | ateur : Grand.joel@SISR4.loc        |         |
| L'utilisateur ne peut pas cha | nger de mot de passe.               |         |
|                               |                                     | ~       |
|                               |                                     |         |
|                               | T T T                               | Appular |

Le résumé de la configuration de notre utilisateur est bon, donc pouvons donc cliquer sur **Terminer**.

Une fois les utilisateurs créés nous allons leur dossier local. Pour cela, on fait un clique droit sur un utilisateur.

| -                    |                                                                                                    |      |         |
|----------------------|----------------------------------------------------------------------------------------------------|------|---------|
| Utilisateurs et ordi | Propriétés de : Gael Gibon                                                                                                    |      |         |
| Fichier Action Aff   | ? ×                                                                                                    | - 0  | ×       |
| + + Z II &           | Environnement         Sessions         Contrôle à distance         Profil des services         Bureau à distance         COM+           Général         Adresse         Compte         Profil         Téléphones         Organisation         Membre de         Appel entrant |      |         |
| > 📔 Requêtes enreg   | t roin duisateur                                                                                                    |      | ^       |
| SISR4.loc            | Chemin du profil :                                                                                                    |      |         |
| > Builtin            | Script d'ouverture de                                                                                                    |      |         |
| > Computers          | SCSSION .                                                                                                    |      |         |
| > ForeignSecu        | Dossier de base                                                                                                    |      |         |
| > 🛗 Managed Se       | O Chemin d'accès local :                                                                                                    |      |         |
| 📔 Users              |                                                                                                    |      |         |
|                      | a : \\Serveur4\Stockage\%usemame%                                                                                                    |      |         |
|                      |                                                                                                    |      |         |
|                      |                                                                                                    |      |         |
|                      |                                                                                                    |      |         |
|                      |                                                                                                    |      |         |
|                      |                                                                                                    |      |         |
|                      |                                                                                                    |      |         |
|                      |                                                                                                    |      | 6       |
|                      |                                                                                                    |      | F       |
|                      |                                                                                                    |      | In      |
|                      |                                                                                                    |      |         |
| <                    | OK Annuler Appliquer Aide                                                                                                    |      | - Inc   |
|                      |                                                                                                    | Hach | ITATE B |

On va dans le profil et on rentre le chemin où se trouvera le dossier de chaque utilisateur. La fonction "%username%" permet directement de prendre le nom d'utilisateur de chaque utilisateur.

### Création des groupes :

| Utilisateurs et ordinateurs Active<br>Fichier Action Affichage ?                                                                                                    | Directory                                                                                                    |                                                                                                    | 7 🗾 🗞                                                                                                    |
|----------------------------------------------------------------------------------------------------|----------------------------------------------------------------------------------------------------|----------------------------------------------------------------------------------------------------|----------------------------------------------------------------------------------------------------|
| Utilisateurs et ordinateurs Active<br>Requêtes enregistrées<br>SISR4.loc<br>Builtin<br>Computers<br>Domain Controllers<br>ForeignSecurityPrincipals<br>Managed Service Accour | Nom<br>Administrat<br>Admins du<br>Contrôleurs<br>Contrôleurs<br>Contrôleurs<br>Contrôleurs<br>Contrôleurs<br>DefaultAcco<br>DefaultAcco<br>ConsUpdateP<br>Editeurs de C | Type Créer un nu<br>Groupe de séc<br>Groupe de séc<br>Groupe de séc<br>Groupe de séc<br>Groupe de séc<br>Groupe de séc<br>Utilisateur<br>Groupe de séc<br>Groupe de séc<br>Groupe de séc | Administrateurs désigné<br>Administrateurs désigné<br>Administrateurs désigné<br>Tous les contrôleurs de<br>Les membres de ce grou<br>Les membres de ce grou<br>Compte utilisateur géré<br>Groupe des administrate<br>Les clients DNS qui sont<br>Les membres de ce grou |

On clique sur **Créer un nouveau groupe dans le conteneur actuel**.

|                              |                 | × |
|------------------------------|-----------------|---|
| Créer dans : S               | ISR4.loc/Users  |   |
| Nom du groupe :              |                 |   |
| Direction                    |                 |   |
| Nom de groupe (antérieur à W | /indows 2000) : |   |
| Direction                    |                 |   |
| Étendue du groupe            | Type de groupe  |   |
|                              | Sécurité        |   |
| • Globale                    | ODistribution   |   |
|                              |                 |   |
|                              |                 |   |
|                              |                 | - |

On rentre les informations nécessaires pour chaque groupe.

| Utilisateurs et ordin<br>Fichier Action Affi                                                                                                    | Propriétés de : Direction ?                                                   | ×            | ] - 🗆 |
|----------------------------------------------------------------------------------------------------|-------------------------------------------------------------------------------|--------------|-------|
| Fichier Action Affi<br>The Action Affi<br>The Action Affin<br>The Action Affin<br>The Action Af | Général       Membres       Membre de       Géré par         Membres :        | ervice ou d  | les X |
|                                                                                                    | Avancé<br>Ajouter OK<br>Ajouter Supprimer<br>OK Annuler Apr<br>OK Annuler Apr | Vérifier les | nuler |

On ajoute les utilisateurs demandés dans chaque groupe.

| Utilisateurs et ordin    | Propriétés de : Direction                        | 7      | ×   | ] _ |
|--------------------------|--------------------------------------------------|--------|-----|-----|
| Fichier Action Affi      | Général Membres Membre de Général                |        |     |     |
|                          | include de Gere par                              |        |     |     |
| 🔲 Utilisateurs et ordina | Membres :                                        |        |     |     |
| 🔉 🧰 Requêtes enregi      | Nom Dossier Services de domaine Active Directory |        |     |     |
| V 🙀 SISR4.loc            | SISR4.loc/Users                                  |        |     |     |
| > Builtin                |                                                  |        |     |     |
| > Domain Con             |                                                  |        |     |     |
| > ForeignSecu            |                                                  |        |     |     |
| > 🧾 Managed Se           |                                                  |        |     |     |
| Users                    |                                                  |        |     |     |
|                          |                                                  |        |     |     |
|                          |                                                  |        |     |     |
|                          |                                                  |        |     |     |
|                          |                                                  |        |     |     |
|                          |                                                  |        |     |     |
|                          | Ajouter Supprimer                                |        |     |     |
|                          |                                                  |        |     |     |
|                          | Anniler                                          | Appliq | Jer |     |
|                          |                                                  |        |     |     |
|                          | Consateurs Groupe de see reas de                 |        |     |     |

On peut vérifier les membres présents dans le groupe.

#### 7. Création d'une stratégie de mot de passe :

Pour cela, on se rend sur le Centre d'administration Active Directory, puis sur **System** > **Password Settings Container** > **New** > **Create Password Settings**. Et on rentre les informations nécessaires.

| amètres de mot de passe | Paramètres de mot de passe                                                                                                    | TÁCHES V SECTIONS               |
|-------------------------|----------------------------------------------------------------------------------------------------|---------------------------------|
| applique directement à  | Nom :       * start mdp défaut         Priorité :       1         Image: Appliquer la longueur minimale du mot de passe Longueur minimale du mot de passe (caractères) :       6         Image: Appliquer l'historique des mots de passe Nombre de mots de passe mémorisé :       * 2         Image: Appliquer l'historique des mots de passe Nombre de mots de passe mémorisé :       * 2         Image: Appliquer l'historique des mots de passe mémorisé :       * 2         Image: Appliquer l'historique des mots de passe mémorisé :       * 2         Image: Appliquer l'historique des mots de passe mémorisé :       * 2         Image: Appliquer l'historique des mots de passe mémorisé :       * 2         Image: Appliquer l'historique des mots de passe en utilisant un chiffrement réversible       Stocker le mot de passe en utilisant un chiffrement réversible         Image: Applique l'historique des passe en utilisant un chiffrement réversible       Protéger contre la suppression accidentelle         Description :       *       * | Options d'âge du mot de passe : |
|                         | S'applique directement à                                                                                                    | E & O<br>Ajouter<br>Supprimer   |

Puis, on y ajoute les utilisateurs que nous avons créés.

| Nom            | Courrier |  |     |         |
|----------------|----------|--|-----|---------|
| leremy Laffont |          |  | ~ [ | Ajouter |
| Joel Grand     |          |  |     |         |
| Lionel Fabrege |          |  |     |         |
| Richard Aufray |          |  |     |         |

#### 8. Mise en place d'un point d'accès Wi-Fi :

Pour mettre en place le point d'accès, nous devons d'abord le reset. Une fois fait, la page de configuration du point d'accès s'ouvre et nous nous connectons avec les identifiants de base. Ici, **user : admin** et **password : admin** 

| r Password Chang X | +                                                                                                    |  |
|--------------------|----------------------------------------------------------------------------------------------------|--|
| 🔺 Non sécurisé     | 192.168.1.1                                                                                                    |  |
|                    | Firmware: DD-WKT V24 sp2 (10/10/09) min<br>Time: 00:00:43 up 0 min, kead average: 0.36, 0.11, 0.02<br>WAN JP: 0.0.0<br>Router Management                                                                                                    |  |
|                    | Your Router is currently not protected and uses an unsafe default username and password combination, please change it using the following dialog!         Router Password         Router Vasemame         Router Password         Re-enter to confirm |  |
|                    | Change Password                                                                                                    |  |

La page de configuration s'ouvre. Nous allons donc pouvoir modifier les paramètres du point d'accès avec les informations souhaitées.

| Basic Setup                                                                                                    | Security Access Restrictions NAT / QoS Admini                                                                                                    |                         |
|----------------------------------------------------------------------------------------------------|----------------------------------------------------------------------------------------------------|-------------------------|
| DONS                                                                                                    | MAC Address Clone Advanced Routing VLANs Networking EoIF                                                                                                    |                         |
| WAN Setup                                                                                                    |                                                                                                    |                         |
| WAN Connection Type                                                                                                    |                                                                                                    | He                      |
| Connection Type<br>STP                                                                                                    | Automatic Configuration - DHCP V<br>C Enable O Disable                                                                                                    | Auto<br>This s<br>Cable |
| 0                                                                                                    |                                                                                                    | Host                    |
| Router Name                                                                                                    | RouterSISR4                                                                                                    | Enter<br>ISP.           |
| Host Name<br>Domain Name                                                                                                    | SISP4 loc                                                                                                    | Doma<br>Enter t         |
| мти                                                                                                    | Auto V 1500                                                                                                    | Local                   |
|                                                                                                    |                                                                                                    | This is                 |
| Network Setup                                                                                                    | in all the state of the state of the state o | Subne                   |
| Router IP                                                                                                    |                                                                                                    | This is t               |
| Local IP Address                                                                                                    | 192. 168. 1. 142                                                                                                    | DUCD                    |
| Subnet Mask                                                                                                    | 255]. 255]. 255]. 0                                                                                                    | Allows ti               |
| AND AND ADDRESS AND ADDRESS AND AD |                                                                                                    | address                 |

| ubnet Mask                   | 255 . 255 . 255 . 0           |
|------------------------------|-------------------------------|
| Sateway                      |                               |
| Local DNS                    |                               |
| twork Address Server Setting | s (DHCP)                      |
| DHCP Type                    | DHCP Server V                 |
| DHCP Server                  | O Enable   Disable            |
| Start IP Address             | 192.168.1 100                 |
| Maximum DHCP Users           | 50                            |
| Client Lease Time            | 1440 minutes                  |
| Static DNS 1                 |                               |
| Static DNS 2                 |                               |
| Static DNS 3                 |                               |
| WINS                         | 0.0.0                         |
| Use DNSMasq for DHCP         |                               |
| Use DNSMasq for DNS          |                               |
| DHCP-Authoritative           |                               |
| Time Settings                |                               |
| NTP Client                   | Enable O Disable              |
| Time Zone                    | UTC+02:00 V                   |
| Summer Time (DST)            | last Sun Mar - last Sun Oct 🗸 |
| Server IP/Name               |                               |

On passe maintenant à la sécurisation de notre point d'accès. Pour cela, nous allons dans Wireless  $\rightarrow$  Wireless Security.

On modifie Security Mode : WPA2 Personnal On modifie WPA Algorithme : TKIP + AES On modifie WPA Shared Key ( clé de sécurité )

| A Non sécurisé   192.168.1.1/Wireless_Basic.asp                                                                                                    |                                                                         |                                                                                                    |
|----------------------------------------------------------------------------------------------------|-------------------------------------------------------------------------|----------------------------------------------------------------------------------------------------|
| Setup Wireless Services                                                                                                    | Time: 0 Control panel Security Access Restrictions NAT / QoS Administra | Firmware: DD-WRT v24-sp2 (10/:<br>0:14:30 up 14 mln, load average: 0.04,<br>WAN<br>atlion Status                                                                                                    |
| Vireles                                                                                                    | ss Security MAC Filter Advanced Settings WDS                            |                                                                                                    |
| Wireless Physical Interface                                                                                                    | wlo                                                                     | Help                                                                                                    |
| Physical Interface wio - SSID [PASI<br>Wireless Mode<br>Wireless Network Mode<br>Wireless Network Name (SSID)<br>Wireless Channel<br>Wireless SSID Broadcast<br>Sensitivity Range (ACK Timing)<br>Network Configuration | ISR4] HWAddr [00:18:39:C9:A4:F6]                                        | Wireless Network Mode:<br>If you wish to exclude Wireless-<br>clients, choose <i>B-Only</i> mode, If<br>would like to disable wireless acc<br>choose <i>Disable</i> .<br>Note : when changing wireless is<br>some advanced parameters are<br>succeptible to be modified<br>("Afterburner", "Basic Rate" or "F<br>Burst").<br>Sensitivity Range:<br>Adjusts the ack timing: 0 disables<br>timing completely for broadcom<br>firmwares. On Atheros based<br>firmwares it will turn into auto ack<br>timing mode |
| Virtual Interfaces                                                                                                    | e Apply Settings Cancel Changes                                         |                                                                                                    |

Enfin, nous allons changer le nom et le mot de passe de notre point d'accès. Pour cela, nous allons dans **Administration.** 

| é   192.168.1.1/Man  | agement. | asp        |         |                  |                |          |
|----------------------|----------|------------|---------|------------------|----------------|----------|
| Setup Wireles        | t.C      | OM .       | rity A  | ntrol par        |                | Time:    |
| Management Ke        | ep Alive | Commands   | WOL     | Factory Defaults | Firmware Upgra | ide Bacl |
| Router Manage        | ment     |            |         |                  |                |          |
| Router Password      |          |            |         |                  |                |          |
| Router Username      |          | •••••      | •••••   | ••               |                |          |
| Router Password      |          | •••••      | ••••••  | •                |                |          |
| Re-enter to confirm  |          | •••••      | ••••••  | ••               |                |          |
| Web Access           |          |            | -       |                  |                | A.F.     |
| Protocol             |          | 🗹 н        | ттр     |                  |                | -0       |
| Auto-Refresh (in sec | onds)    |            | 3       |                  |                |          |
| Enable Info Site     |          | <b>O</b> E | nable C | Disable          |                |          |
| Info City Deserved D |          |            |         |                  |                |          |

Notre point d'accès est donc opérationnel et sécurisé.

### 9. Mise en place d'un cluster de serveur:

| 🚡 Assistant Configuration des services de domaine Active Directory 🛛 🚽 🗆                                                                                                    |                                                                                                    |                                 |                   |  |  |  |
|----------------------------------------------------------------------------------------------------|----------------------------------------------------------------------------------------------------|---------------------------------|-------------------|--|--|--|
| Configuration de ser<br>Configuration de déploie<br>Options du contrôleur de<br>Options supplémentaires<br>Chemins d'accès<br>Examiner les options<br>Vérification de la configur<br>Installation<br>Résultats | Configuration de déploie         Options du contrôleur de         Options supplémentaires         Chemins d'accès         Examiner les options         Vérification de la configur         Installation         Résultats    SisR4.loc Administrateur |                                 |                   |  |  |  |
|                                                                                                    | En savoir plus sur les configurations de d                                                                                                    | déploiement<br>cédent Suivant > | Installer Annuler |  |  |  |

📥 Assistant Configuration des services de domaine Active Directory

– 🗆 🗙

## Options du contrôleur de domaine

SERVEUR CIBLE Serveur4Cluster

| Configuration de déploie<br>Options du contrôleur de<br>Options DNS<br>Options supplémentaires<br>Chemins d'accès<br>Examiner les options<br>Vérification de la configur<br>Installation<br>Résultats | Spécifier les capacités du contrôle<br>✓ Serveur DNS (Domain Name S<br>✓ Catalogue global (GC)<br>Contrôleur de domaine en lec<br>Nom du site :<br>Taper le mot de passe du mode de<br>Mot de passe :<br>Confirmer le mot de passe : | eur de domaine et les informations sur le site<br>System)<br>eture seule (RODC)<br>Default-First-Site-Name ×<br>e restauration des services d'annuaire (DSRM)<br>••••••••• |                            |
|----------------------------------------------------------------------------------------------------|----------------------------------------------------------------------------------------------------|----------------------------------------------------------------------------------------------------|----------------------------|
|                                                                                                    | En savoir plus sur les options pou                                                                                                    | r le contrôleur de domaine                                                                                                    |                            |
|                                                                                                    |                                                                                                    | < Précédent Suivant > Installer                                                                                                    | Annuler                    |
| Assistant Configuration des serv<br>Options DNS                                                                                                    | rices de domaine Active Directory<br>ne délégation pour ce serveur DNS ca                                                                                                    | SEI<br>Ser<br>ar la zone parente faisant autorité est intro… Afficher                                                                                                    | VEUR CIBLE<br>veur4Cluster |
| Configuration de déploie<br>Options du contrôleur de<br>Options supplémentaires<br>Chemins d'accès<br>Examiner les options<br>Vérification de la configur<br>Installation<br>Résultats                | Spécifier les options de délégation<br>Mettre à jour la délégation DN<br>En savoir plus sur la délégation D                                                                                                    | n DNS<br>NS                                                                                                    |                            |
|                                                                                                    |                                                                                                    | < Précédent Suivant > Installer                                                                                                    | Annuler                    |

| 📥 Assistant Configur                                                                                                    | ation des servio                                                                      | ces de domai                                            | ine Active Directory                                                                         |                                                      |                                    |           | - 0                 | ×                         |
|----------------------------------------------------------------------------------------------------|---------------------------------------------------------------------------------------|---------------------------------------------------------|----------------------------------------------------------------------------------------------|------------------------------------------------------|------------------------------------|-----------|---------------------|---------------------------|
| Options su                                                                                                    | ppléme                                                                                | ntaires                                                 |                                                                                              |                                                      |                                    |           | SERVEUR<br>Serveur4 | CIBLE Cluster             |
| Configuration de<br>Options du cont<br>Options DNS<br>Options supplér<br>Chemins d'accès<br>Options de p<br>Examiner les op<br>Vérification de la<br>Installation<br>Résultats                                                  | e déploie<br>trôleur de<br>mentaires<br>s<br>préparation<br>tions<br>a configur       | Spécifier le<br>Installa<br>Spécifier de<br>Répliquer d | es options d'installatic<br>tion à partir du suppo<br>es options de réplicat<br>depuis :     | en à partir du support<br>ion supplémentai<br>Serveu | port (IFM)<br>ires<br>r4.SISR4.loc |           |                     | v                         |
|                                                                                                    |                                                                                       | En savoir p                                             | lus sur d'autres optio                                                                       | ns                                                   |                                    |           |                     |                           |
|                                                                                                    |                                                                                       |                                                         |                                                                                              | < Précédent                                          | Suivant >                          | Installer | Ann                 | uler                      |
| Le Assistant Configuration des servi                                                                                                    | ices de domaine Active                                                                | e Directory                                             |                                                                                              |                                                      |                                    |           | -                   | o ×                       |
| Chemins d'accès                                                                                                    |                                                                                       |                                                         |                                                                                              |                                                      |                                    |           | SER'<br>Serv        | VEUR CIBLE<br>eur4Cluster |
| Configuration de déploie<br>Options du contrôleur de<br>Options DNS<br>Options supplémentaires<br>Chemins d'accès<br>Options de préparation<br>Examiner les options<br>Vérification de la configur<br>Installation<br>Résultats | Spécifier l'emplace<br>Dossier de la base<br>Dossier des fichier:<br>Dossier SYSVOL : | es chemins d'accès                                      | e données AD DS, des fichiers jou<br>C:\Windows\NTDS<br>C:\Windows\NTDS<br>C:\Windows\SYSVOL | irnaux et de SYSVOL                                  |                                    |           |                     |                           |
|                                                                                                    |                                                                                       |                                                         |                                                                                              |                                                      | < Précédent                        | Suivant > | Installer           | Annuler                   |

| 🚡 Assistant Configuration des services de domaine Active Directory                                                                                                    |                                                                                                    |                       |           |     |          |  |
|----------------------------------------------------------------------------------------------------|----------------------------------------------------------------------------------------------------|-----------------------|-----------|-----|----------|--|
| Options de préparation                                                                                                    |                                                                                                    |                       |           |     |          |  |
| Configuration de déploie<br>Options du contrôleur de<br>Options DNS<br>Options supplémentaires<br>Chemins d'accès<br>Options de préparation<br>Examiner les options<br>Vérification de la configur<br>Installation<br>Résultats | Pour installer ce contrôleur de domaine, l'Assistant doit effectuer la ou les opérations suivantes :<br>• Préparation du domaine<br>• Préparation du domaine |                       |           |     |          |  |
|                                                                                                    |                                                                                                    |                       |           |     |          |  |
|                                                                                                    |                                                                                                    | < Précédent Suivant > | Installer | Ann | uler     |  |
| ᡖ Assistant Configura                                                                                                    | tion des services de domaine Active Directory                                                                                                    |                       | _         |     | $\times$ |  |

# Examiner les options

#### SERVEUR CIBLE Serveur4Cluster

| Configuration de déploie    | Vérifiez vos sélections :                                                                                                    |     |
|-----------------------------|----------------------------------------------------------------------------------------------------|-----|
| Options du contrôleur de    | Configurez ce serveur en tant que contrôleur de domaine Active Directory supplémentaire                                                      | ^   |
| Options DNS                 |                                                                                                    |     |
| Options supplémentaires     | Nom du site : Default-First-Site-Name                                                                                                    |     |
| Chemins d'accès             | Options supplémentaires :                                                                                                    |     |
| Options de préparation      | Contrôleur de domaine en lecture seule : Non                                                                                                 |     |
| Examiner les options        |                                                                                                    |     |
| Vérification de la configur | Catalogue global : Oui                                                                                                    |     |
| Installation                | Serveur DNS : Oui                                                                                                    |     |
| Résultats                   | Mettre à jour la délégation DNS : Non                                                                                                    |     |
|                             | Contrôleur de domaine source : Serveur4.SISR4.loc                                                                                            | ~   |
|                             | Ces paramètres peuvent être exportés vers un script Windows PowerShell pour<br>automatiser des installations supplémentaires Afficher le scr | ipt |
|                             | En savoir plus sur les options d'installation                                                                                                |     |
|                             | < Précédent Suivant > Installer Annule                                                                                                    | er  |

| Assistant Configuration des services de dom                                                                                                    | aine Active Directory                                                                                                    | - 0 ×                                                                                                    |
|----------------------------------------------------------------------------------------------------|----------------------------------------------------------------------------------------------------|----------------------------------------------------------------------------------------------------|
| Vérification de la config                                                                                                    | uration requise                                                                                                    | SERVEUR CIBLE<br>Serveur4Cluster                                                                                                    |
| Toutes les vérifications de la configural                                                                                                    | tion requise ont donné satisfaction. Cliquez sur Installer pour commencer l'installation.                                                                                                    | Afficher plus 🗙                                                                                                    |
| Configuration de déploie<br>Options du contrôleur de<br>Options DNS                                                                                     | guration requise doit être validée avant que les services de domaine Active Directory soient installés sur cet or<br>ter la vérification de la configuration requise                                                                                                    | dinateur                                                                                                    |
| Options supplémentaires<br>Chemins daccès<br>Options de préparation<br>Examiner les options<br>Vérification de la configur<br>Installation<br>Résultats | r les résultats<br>indows NT 4.0 ». Ce paramètre empêche l'utilisation d'algorithmes de chiffrement faibles lors de l'établissemer<br>pur plus d'informations sur ce paramètre, voir l'article 942564 de la Base de connaissances (http://go.microsoft.<br>e partenaire de réplication Serveur4.SISR4.loc présente des erreurs de réplication. Utilisez l'outil repadmin.exe p<br>artenaire de réplication et corriger ces dernières avant de poursuivre l'installation.<br>est impossible de créer une délégation pour ce serveur DNS car la zone parente faisant autorité est introvable<br>us procédez à l'intégration avec une infrastructure DNS easitante, vous devez manuellement créer une délégat<br>tiver une résolution de la configuration requise terminée<br>outes les vérifications de la configuration requise ont donné satisfaction. Cliquez sur Installer pour commencer l | er les algorithmes de chiffrement compatibles avec<br>nt de sessions sur canal sécurisé.<br>com/fwlink/?Linkld=104751).<br>our identifier les erreurs de réplication sur le<br>e ou elle n'exécute pas le serveur DNS Windows. Si<br>ion avec ce serveur DNS dans la zone parente pour<br>l'installation. |
| ▲ Si ve<br>En savoi                                                                                                    | ous cliquez sur Installer, le serveur redémarre automatiquement à l'issue de l'opération de promotion.<br>r <u>plus sur les conditions préalables</u>                                                                                                    | ent Suivant > Installer Annuler                                                                                                    |
|                                                                                                    |                                                                                                    |                                                                                                    |
| 📥 Assistant Ajout de rôles et d                                                                                                    | le fonctionnalités                                                                                                    | - 🗆 X                                                                                                    |
| Sélectionner de                                                                                                    | s rôles de serveurs                                                                                                    | SERVEUR DE DESTINATION<br>Serveur4Cluster                                                                                                    |
| Avant de commencer                                                                                                    | Sélectionnez un ou plusieurs rôles à installer sur le serveur sélection                                                                                                    | né.                                                                                                    |
| Type d'installation                                                                                                    | Rôles D                                                                                                    | Description                                                                                                    |
| Sélection du serveur                                                                                                    | Services de certificats Active Directory                                                                                                    | a réplication DFS est un moteur de                                                                                                    |
| Rôles de serveurs                                                                                                    | Services de fédération Active Directory (AD FS)                                                                                                    | éplication à multiples maîtres                                                                                                    |
| Fonctionnalités                                                                                                    | Services de fichiers et de stockage (1 sur 12 install     P                                                                                                    | ermettant de synchroniser des<br>lossiers sur plusieurs serveurs sur                                                                                                    |
| Confirmation                                                                                                    | Serveur de fichiers d                                                                                                    | les connexions de réseau local ou                                                                                                    |
| Résultats                                                                                                    | BranchCache pour fichiers réseau Déduplication des données Dossiers de travail Espaces de noms DFS Fournisseur de stockage cible iSCSI (fournis Gestionnaire de ressources du serveur de fi <b>V</b> Réplication DFS Serveur cible iSCSI Service Agent VSS du serveur de fichiers Services de stockage (Installé) Services de stockage (Installé) Services de stratégie et d'accès réseau Services WSUS (Windows Server Update Services) Windows Deployment Services                                                                                                    | tendu. Elle utilise le protocole RDC<br>Remote Differential Compression)<br>iour mettre à jour uniquement les<br>iarties des fichiers ayant été<br>nodifiées depuis la dernière<br>éplication. La réplication DFS peut<br>tre utilisée avec les espaces de<br>ioms DFS, ou de façon autonome.             |
|                                                                                                    | < Précédent Suivant >                                                                                                    | Installer Annuler                                                                                                    |

📥 Assistant Ajout de rôles et de fonctionnalités

### Sélectionner des fonctionnalités

SERVEUR DE DESTINATION Serveur4Cluster

\_

| Type directallation                                                                                                    | Sélectionnez une ou plusieurs fonctionnalités à installer sur le serveur sélection                                                                                                    | né.                                                                                                    |  |
|----------------------------------------------------------------------------------------------------|----------------------------------------------------------------------------------------------------|----------------------------------------------------------------------------------------------------|--|
| Type d installation                                                                                                    | Fonctionnalités Description                                                                                                    |                                                                                                    |  |
| Sélection du serveur<br>Rôles de serveurs<br>Fonctionnalités<br>Confirmation<br>Résultats                                                                                                    | <ul> <li>NET Framework 4.8 Features (2 sur 7 installé(s))</li> <li>Antivirus Microsoft Defender (Installé)</li> <li>Assistance à distance</li> <li>Base de données interne Windows</li> <li>BranchCache</li> <li>Chiffrement de lecteur BitLocker</li> <li>Client d'impression Internet</li> <li>Client Telnet</li> <li>Client TETP</li> <li>Clustering de basculement</li> <li>Collection des événements de configuration et de</li> <li>Compression différentielle à distance</li> <li>Conteneurs</li> <li>Data Center Bridging</li> <li>Déverrouillage réseau BitLocker</li> <li>DirectPlay</li> <li>Enhanced Storage</li> <li>Équilibrage de la charge réseau</li> </ul> | Le clustering de basculement<br>permet à plusieurs serveurs de<br>fonctionner ensemble pour offrir<br>une haute disponibilité des rôles<br>serveur. Il est souvent utilisé pour les<br>services de fichiers, les ordinateurs<br>virtuels, les applications de base de<br>données et de courrier électronique. |  |
|                                                                                                    |                                                                                                    |                                                                                                    |  |
|                                                                                                    | < Précédent Suivant >                                                                                                    | Annuler Annuler                                                                                                    |  |
| 😤 Castian du sustàma da fishiara                                                                                                    |                                                                                                    |                                                                                                    |  |
| Gestion du systeme de lichiers Fichier Action Affichage                                                                                                    | Fenêtre ?                                                                                                    |                                                                                                    |  |
|                                                                                                    |                                                                                                    |                                                                                                    |  |
| Contract Contract Con | Réplication                                                                                                    | Actions                                                                                                    |  |
| Lespaces de noms<br>Réplication                                                                                                    | Nom                                                                                                    | Réplication 🔺                                                                                                    |  |
|                                                                                                    | Aucun élément à afficher dans cet aperçu.                                                                                                    | <ul> <li>Nouveau groupe de rém</li> <li>Ajouter des groupes be</li> <li>Déléguer les autorisatio</li> <li>Désactiver la vérificatio</li> <li>Affichage</li> <li>Nouvelle fenêtre</li> <li>Actualiser</li> <li>Exporter la liste</li> <li>Aide</li> </ul>                                                      |  |

|    | - 1 |  |
|----|-----|--|
|    | 24  |  |
|    | È   |  |
| 21 |     |  |

į.

### Type de groupe de réplication

| Étapes :                                                     | Sélectionnez le type de groupe de réplication à créer.                                                                                                    |
|--------------------------------------------------------------|----------------------------------------------------------------------------------------------------|
| Type de groupe de réplication                                | O Groupe de réplication multi-usage                                                                                                    |
| Nom et domaine                                               | Cette option configure la réplication entre deux serveurs ou plus pour la                                                                                                    |
| Serveur de succursale                                        | publication, le partage de contenu et d'autres scénarios.                                                                                                    |
| Dossiers répliqués                                           | Groupe de réplication pour la collecte de données                                                                                                    |
| Serveur concentrateur                                        | Cette option configure une réplication bidirectionnelle entre deux serveurs,                                                                                                    |
| Dossier cible sur le serveur<br>concentrateur                | comme un serveur de succursale et un serveur concentrateur (destination). Cela<br>vous permet de collecter les données sur le serveur concentrateur. Vous pouvez<br>ensuite utiliser un logiciel de sauvegarde pour sauvegarder les données sur le |
| Planification du groupe de<br>réplication et bande passante  | serveur concentrateur.                                                                                                    |
| Vérifier les paramètres et créer<br>le groupe de réplication |                                                                                                    |
| Confirmation                                                 |                                                                                                    |
|                                                              | < Précédent Suivant > Annuler                                                                                                    |

\_

| 🐴 Assistant Nouveau groupe                                   | _                                                                                                    |      | ×       |  |
|--------------------------------------------------------------|----------------------------------------------------------------------------------------------------|------|---------|--|
| Nom et domain                                                | ie                                                                                                    |      |         |  |
| Étapes :                                                     | Entrez un nom et un domaine pour le groupe de réplication. Le nom du groupe de<br>réplication doit être unique dans le domaine qui béberne le groupe de réplication |      |         |  |
| Type de groupe de réplication                                |                                                                                                    |      |         |  |
| Nom et domaine                                               | Nom du groupe de réplication :                                                                                                    |      |         |  |
| Serveur de succursale                                        | repSISR4.loc                                                                                                    |      |         |  |
| Dossiers répliqués                                           |                                                                                                    |      |         |  |
| Serveur concentrateur                                        | Description facultative du groupe de réplication :                                                                                                    |      |         |  |
| Dossier cible sur le serveur<br>concentrateur                | ^                                                                                                    |      |         |  |
| Planification du groupe de<br>réplication et bande passante  |                                                                                                    |      |         |  |
| Vérifier les paramètres et créer<br>le groupe de réplication | SISR4.loc Parcourir                                                                                                    |      |         |  |
| Confirmation                                                 |                                                                                                    |      |         |  |
|                                                              |                                                                                                    |      |         |  |
|                                                              |                                                                                                    |      |         |  |
|                                                              |                                                                                                    |      |         |  |
|                                                              |                                                                                                    |      |         |  |
|                                                              |                                                                                                    |      |         |  |
|                                                              |                                                                                                    |      |         |  |
|                                                              |                                                                                                    |      |         |  |
|                                                              |                                                                                                    |      |         |  |
|                                                              | < Précédent Suiva                                                                                                    | nt > | Annuler |  |

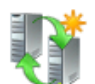

### Serveur de succursale

| Étapes :                                                     | Entrez le nom du serveur de succursale (source) sur lequel se trouve le contenu<br>que vous souhaitez répliquer sur un serveur concentrateur (destination) |
|--------------------------------------------------------------|----------------------------------------------------------------------------------------------------|
| Type de groupe de réplication                                |                                                                                                    |
| Nom et domaine                                               | Nom :                                                                                                    |
| Serveur de succursale                                        | SERVEUR4 Parcourir                                                                                                    |
| Dossiers répliqués                                           | 🙃 Le serveur de succurrale est le membre principal de la réplication initiale. Les                                                                         |
| Serveur concentrateur                                        | dossiers et fichiers du serveur de succursale font donc autorité au cours de la                                                                            |
| Dossier cible sur le serveur<br>concentrateur                | replication initiale.                                                                                                    |
| Planification du groupe de<br>réplication et bande passante  |                                                                                                    |
| Vérifier les paramètres et créer<br>le groupe de réplication |                                                                                                    |
| Confirmation                                                 |                                                                                                    |
|                                                              |                                                                                                    |
|                                                              | < Précédent Suivant > Annuler                                                                                                    |

\_

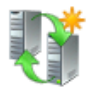

### Dossiers répliqués

| Étapes :                                                     | Spécifiez les dossiers réj | pliqués que vous souhaitez répliquer du serveur de                           |                   |
|--------------------------------------------------------------|----------------------------|------------------------------------------------------------------------------|-------------------|
| Type de groupe de réplication                                | succursale (source) au s   |                                                                              |                   |
| Nom et domaine                                               | Dossiers répliqués :       | Ajouter un dossier à répliquer                                               | ×                 |
| Serveur de succursale                                        | Chemin d'accès local       |                                                                              |                   |
| Dossiers répliqués                                           |                            | Membre :                                                                     |                   |
| Serveur concentrateur                                        |                            | Serveur4.SISR4.loc                                                           |                   |
| Dossier cible sur le serveur<br>concentrateur                |                            | Chemin d'accès local du dossier à répliquer :                                |                   |
| Planification du amuna da                                    |                            | C:\Partage                                                                   | Parcourir         |
| réplication et bande passante                                |                            | Exemple : C:\Documents                                                       |                   |
| Vérifier les paramètres et créer<br>le groupe de réplication |                            | Sélectionnez ou entrez un nom représentant ce dos                            | sier sur tous les |
| Confirmation                                                 |                            | membres du groupe de réplication. Ce nom est reco<br>nom du dossier répliqué | nnu comme le      |
|                                                              |                            | Utiliser le nom en fonction du chemin d'accès :                              |                   |
|                                                              |                            | Partage                                                                      |                   |
|                                                              |                            | raitage                                                                      |                   |
|                                                              |                            | Utiliser un nom personnalisé :                                               |                   |
|                                                              | Ajouter Mod                |                                                                              |                   |
|                                                              |                            | Exemple : Documents                                                          |                   |
|                                                              |                            |                                                                              |                   |
|                                                              |                            | OK                                                                           | Annuler           |

\_

**T** 

#### Serveur concentrateur

| -                                                            |                                                                                                    |
|--------------------------------------------------------------|----------------------------------------------------------------------------------------------------|
| Étapes :                                                     | Entrez le nom du serveur de destination sur lequel vous placerez les dossiers<br>répliqués pour la sauvegarde ou pour d'autres usages. Ce serveur est |
| Type de groupe de réplication                                | généralement un serveur concentrateur dans un centre de données ou autre<br>emplacement central.                                                      |
| Nom et domaine                                               | Nom :                                                                                                    |
| Serveur de succursale                                        |                                                                                                    |
| Dossiers répliqués                                           | SERVEUR4CLUSTER Parcount                                                                                                    |
| Serveur concentrateur                                        |                                                                                                    |
| Dossier cible sur le serveur<br>concentrateur                |                                                                                                    |
| Planification du groupe de<br>réplication et bande passante  |                                                                                                    |
| Vérifier les paramètres et créer<br>le groupe de réplication |                                                                                                    |
| Confirmation                                                 |                                                                                                    |
|                                                              |                                                                                                    |
|                                                              |                                                                                                    |
|                                                              |                                                                                                    |
|                                                              |                                                                                                    |
|                                                              |                                                                                                    |
|                                                              |                                                                                                    |
|                                                              |                                                                                                    |
|                                                              | < Précédent Suivant > Annuler                                                                                                    |

\_

| 😤 Assistant Nouveau groupe de réplication                    |                                                                               |                                                                                                    |                                                                                     |          |    | ×     |
|--------------------------------------------------------------|-------------------------------------------------------------------------------|----------------------------------------------------------------------------------------------------|-------------------------------------------------------------------------------------|----------|----|-------|
| Dossier cible s                                              | sur le serveur concent                                                        | rateur                                                                                             |                                                                                     |          |    |       |
| Étapes :                                                     | Entrez le chemin d'accès la<br>qui contiendre les dossiers i                  | ocal du dossier cible sur le sen<br>répliqués                                                      | veur concentrateur (destir                                                          | nation)  |    |       |
| Type de groupe de réplication                                |                                                                               | epiiques.                                                                                          |                                                                                     |          |    |       |
| Nom et domaine                                               | Dossier cible :                                                               |                                                                                                    |                                                                                     |          | _  |       |
| Serveur de succursale                                        | C:\                                                                           |                                                                                                    |                                                                                     | Parcour  | r  |       |
| Dossiers répliqués                                           |                                                                               |                                                                                                    |                                                                                     |          |    |       |
| Serveur concentrateur                                        |                                                                               |                                                                                                    |                                                                                     |          |    |       |
| Dossier cible sur le serveur<br>concentrateur                | Emplacements source et cit                                                    | ble :                                                                                              |                                                                                     |          |    |       |
| Planification du groupe de<br>réplication et bande passante  | Nom du dossier répliqué                                                       | Source sur le serveur de                                                                           | Cible sur le serveur con                                                            | centr    |    |       |
| Vérifier les paramètres et créer<br>le groupe de réplication | Partage                                                                       | C:\Partage                                                                                         | C:\Partage                                                                          |          |    |       |
| Confirmation                                                 |                                                                               |                                                                                                    |                                                                                     |          |    |       |
|                                                              |                                                                               |                                                                                                    |                                                                                     |          |    |       |
|                                                              |                                                                               |                                                                                                    |                                                                                     |          |    |       |
|                                                              | Si vous ne voulez pas<br>parent, retournez à la p<br>sélectionnez l'option po | que les dossiers cibles se trou<br>bage Type de groupe de réplic<br>ermettant de créer un groupe d | ivent dans le même dossi<br>ation de cet Assistant et<br>de réplication multi-usage | er       |    |       |
|                                                              |                                                                               |                                                                                                    | < Précédent Su                                                                      | uivant > | An | nuler |

| 😤 Assistant Nouveau groupe de réplication                                                                                                    |                                                                                                    | _    |         | × |  |
|----------------------------------------------------------------------------------------------------|----------------------------------------------------------------------------------------------------|------|---------|---|--|
| Planification du groupe de réplication et bande passante                                                                                                    |                                                                                                    |      |         |   |  |
| Étapes :<br>Type de groupe de réplication<br>Nom et domaine<br>Serveur de succursale<br>Dossiers répliqués<br>Serveur concentrateur<br>Dossier cible sur le serveur<br>concentrateur<br>Planification du groupe de<br>réplication et bande passante<br>Vérifier les paramètres et créer<br>le groupe de réplication<br>Confirmation | <ul> <li>Sélectionnez la planification de réplication et la bande passante à utiliser par défaut pour toutes les nouvelles connexions dans le groupe de réplication.</li> <li>Répliquer en continu à l'aide de la bande passante spécifiée Utilisez cette option pour activer la réplication 24 heures sur 24 et sept jours sur sept, avec la bande passante suivante : Bande passante : Complète Villisez cette option pour spécifiér les jours et heures de réplication par défaut. La planification de réplication initiale n'a pas d'intervalles de réplication. Modifier la planification</li></ul> |      |         |   |  |
|                                                                                                    | < Précédent Suivan                                                                                                    | it > | Annuler |   |  |

| Vermer les parametres et creer le groupe de replication                                                                                                    |                                                                                                    |  |  |  |  |
|----------------------------------------------------------------------------------------------------|----------------------------------------------------------------------------------------------------|--|--|--|--|
| Étapes :<br>Type de groupe de réplication<br>Nom et domaine<br>Serveur de succursale                                                                        | Vous avez sélectionné les paramètres suivants pour le nouveau groupe de<br>réplication. Si les paramètres sont corrects, cliquez sur Créer pour créer le groupe<br>de réplication. Pour changer un paramètre, cliquez sur Précédent ou sélectionnez<br>la page appropriée dans le volet d'orientation.<br>Paramètres du groupe de réplication : |  |  |  |  |
| Dossiers répliqués<br>Serveur concentrateur<br>Dossier cible sur le serveur<br>concentrateur<br>Planification du groupe de<br>réplication et bande passante | Groupe de réplication pour la collecte de données Serveur de succursale (source) : SERVEUR4 Chemins d'accès à répliquer : C:\Partage Serveur concentrateur (destination) :                                                                                                    |  |  |  |  |
| Vérifier les paramètres et créer<br>le groupe de réplication<br>Confirmation                                                                                | SERVEUR4CLUSTER<br>Dossier cible sur le serveur concentrateur :<br>C:\<br>Planification de connexion par défaut :<br>Répliquer en continu avec la bande passante Complète                                                                                                    |  |  |  |  |
|                                                                                                    | < Précédent Créer Annuler                                                                                                    |  |  |  |  |

- 🗆 🗙

# Vérifier les paramètres et créer le groupe de réplication

Confirmation Étapes : Vous avez terminé l'Assistant Nouveau groupe de réplication avec succès. ( 🗸 Type de groupe de réplication Nom et domaine Serveur de succursale Tâches Erreurs Dossiers répliqués Tâche Statut Serveur concentrateur 🕐 Créer le groupe de réplication. Réussite Oréer les membres. Réussite Dossier cible sur le serveur concentrateur 🕖 Créer des dossiers. Réussite 🕜 Créer un dossier répliqué. Réussite Planification du groupe de réplication et bande passante 🕑 Créer des objets d'appartenance. Réussite Créer les connexions. Réussite Vérifier les paramètres et créer le groupe de réplication Confirmation A Pour définir une taille suffisante pour le quota de dossier intermédiaire pour empêcher la réplication de ralentir ou de s'arrêter, vous devez prendre en compte la taille des fichiers à répliquer. Pour plus d'informations, reportez-vous au <u>quide d'optimisation des dossiers</u> intermédiaires.

Fermer

\_